# **hp** photosmart 240 series

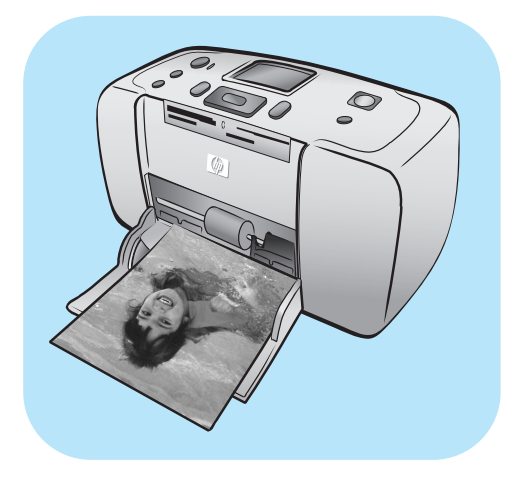

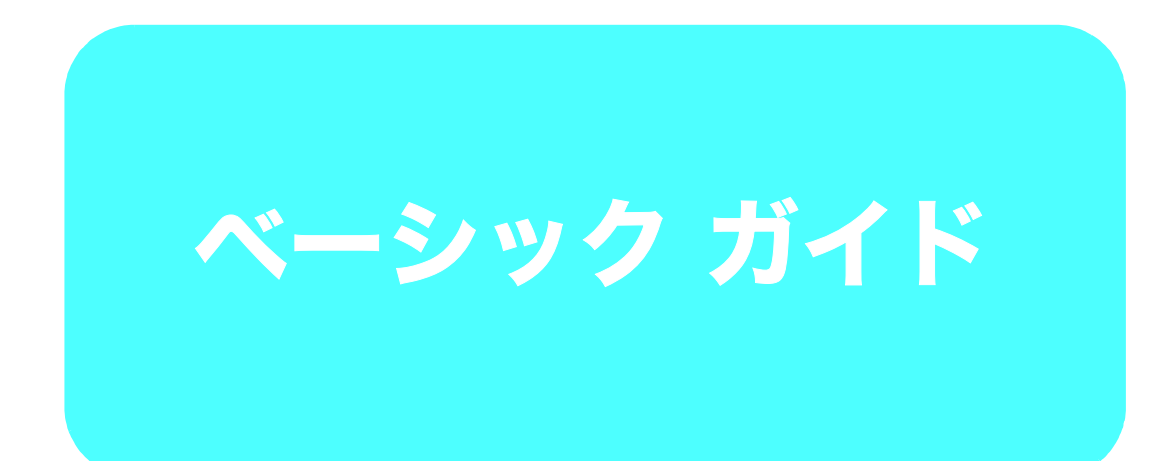

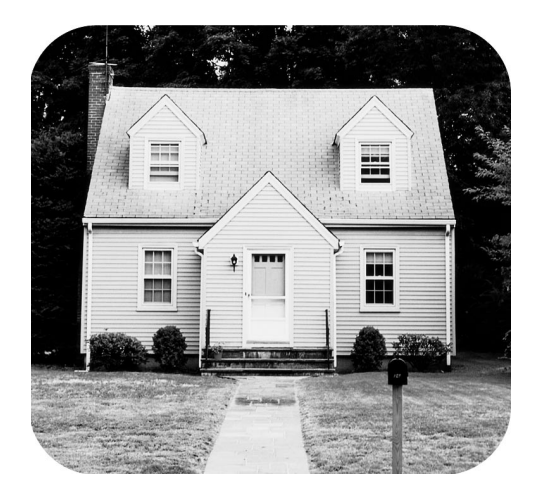

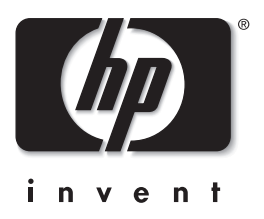

All rights are reserved.本書の一部または全部を、弊社の書面による事前の許可なくして複写、転載、翻訳することは禁止されて います。

本書の内容は、予告なしに変更されることがあります。弊社は、本書の記載の誤り、あるいは本書の配布、内容、利用にともなっ て生じる間接的損害に関して責任を負いません。

HP、HPロゴ、Photosmart は、Hewlett-Packard 社が所有権を持ちます。

Secure Digital ロゴは、SD Association の商標です。

Microsoft および Windows は、Microsoft Corporation の登録商標です。

CompactFlash、CF および CF ロゴは、CompactFlash Association (CFA)の商標です。

Sony メモリースティックおよび Sony メモリースティック Duoはは、ソニー株式会社の商標または登録商標です。

MultiMediaCard は、Infineon Technologies AG of Germany の商標であり、MMCA (MultiMediaCard Association) にライセンスさ れています。

スマートメディアは、株式会社 東芝の登録商標です。

xDピクチャーカードは、富士写真フィルム株式会社、株式会社東芝およびオリンパス光学工業株式会社の商標です。

Mac、Mac ロゴおよび Macintosh は、Apple Computer, Inc. の登録商標です。

その他のブランドおよびその製品は、それぞれの所有者の商標または登録商標です。

本プリンタ内蔵のソフトウェアの一部には、Independent JPEG Group が開発したモジュールが含まれています。

本書内の一部の写真の著作権は、元の所有者が所有します。

#### 規制モデル識別番号 SDGOA-0324

規制上の識別を行うために、本製品には規制モデル番号が指定されています。本製品の規制モデル番号は、SDGOA-0324 です。 この番号は、商品名 (hp photosmart 240 series printer) または製品番号 (Q3046A) とはまったく別のものです。

#### 安全上の注意

火災や感電によるケガを未然に防ぐため、本製品をご使用の際は、基本的な安全上の注意を必ずお守りください。

著告: 火災や感電事故を防止するために、本製品を雨や水にさらしたり、湿気のある場所で使用しないでください。著告: 感電のおそれがあります。

- ・ 『hp photosmart セットアップ ガイド』に記載されている説明をよくお読みになり、理解してください。
- プリンタと電源の接続には、アース付きの電源コンセント以外はご使用にならないでください。電源コンセントがアース付きかどうかが不明な場合は、有資格の技術者におたずねください。
- 本製品で指示している警告および使用手順をすべてお守りください。
- 清掃のときは、本製品の電源プラグを電源コンセントから抜いてください。
- 本製品を水回りに置いて使用したり、濡れた手で触ったりしないでください。
- 本製品は平らで安定した場所に置いてください。
- 電源コードを踏んだり、またいだりして電源コードが破損することがないように、本製品は安全な場所に置いてください。
- 本製品が正常に機能しない場合は、『hp photosmart プリンタ ヘルプ』のトラブルシューティング情報を参照してください。
- 本製品内に、一般のユーザが修理できる部品はありません。修理の際は、正規の修理技術者に依頼してください。
- 換気の良い場所でご使用ください。

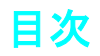

| 1   | 印刷する前に                              | 1     |
|-----|-------------------------------------|-------|
| ÷., |                                     | 1     |
|     | マニュアル                               | <br>2 |
|     | プリンタ各部の名称                           |       |
|     | プリンタ前面                              | . 0   |
|     | プリンタ背面                              | . 3   |
|     | インジケータ ランプ                          | . 0   |
|     | メモリ カード スロット                        | . 4   |
|     | コントロール パネル                          | . 5   |
|     | プリンタのメニュー                           | . 5   |
|     | プリンタのメニューについて                       | . 6   |
|     | 用紙について                              | . 8   |
|     | 用紙をセットする                            | . 8   |
|     | フォト用紙の品質を維持する                       | . 9   |
|     | プリント カートリッジについて                     | 10    |
|     | プリント カートリッジの取り付けまたは取り外し             | 10    |
|     | プリント カートリッジを取り外す                    | 12    |
| 2   | メモリ カードから印刷する                       | 13    |
|     | サポートしているメモリ カード                     | 13    |
|     | メモリ カードを挿入する                        | 14    |
|     | メモリ カードを取り出す                        | 17    |
|     | 印刷する写真を選択する                         | 17    |
|     | プリンタの LCD 画面で写真を確認する                | 17    |
|     | 写真のインデックスを印刷する                      | 18    |
|     | 印刷する写真を選択する                         | 19    |
|     | 写真を選択する                             | 19    |
|     | 写真の選択を解除する                          | 20    |
|     | すべての写真の選択を解除する                      | 20    |
|     | 写真を印刷する                             | 21    |
|     | 1 枚の写真を印刷する                         | 21    |
|     | 複数の写真を印刷する                          | 22    |
|     | 1 枚の写真を複数印刷する                       | 22    |
|     | 連続した範囲の写真を印刷する                      | 23    |
|     | すべての写真を印刷する........................ | 24    |
|     | 新しい写真を印刷する                          | 24    |
|     | ビデオ クリップを印刷する                       | 25    |
|     | カメラで指定した写真を印刷する................     | 26    |
| 3   | クリエイティブな機能                          | 27    |
|     | 写真のレイアウトを変更する                       | 27    |
|     | 印刷枚数を変更する                           | 28    |
|     | 写真を切り取る                             | 29    |
|     |                                     |       |

|   | 写真の明るさを調整する<br>写真にフレームを設定する<br>写真の色を調整する<br>印刷品質を変更する<br>スライド ショーを表示する<br>スライド ショーを一時停止またはキャンセルする                                                                                          | .30<br>.30<br>.31<br>.32<br>.32<br>.32              |
|---|----------------------------------------------------------------------------------------------------|-----------------------------------------------------|
| 4 | プリンタの基本設定を行う         印刷後にすべての写真の選択を解除する         デフォルトの印刷枚数         デフォルトの写真レイアウト         デフォルトのビデオ アクション プリントのレイアウト         日付/時間表示         フチなし印刷         Exif Print.         コントラストを調整する | 33<br>.33<br>.34<br>.35<br>.35<br>.36<br>.37<br>.37 |
|   | 色域拡張<br>印刷後にカメラで指定した写真の選択を取り消す<br>デフォルト設定に戻す<br>LCD 画面の言語と国/地域                                                                                                    | .38<br>.38<br>.39<br>.40                            |
| 5 | プリンタのメンテナンスと移送<br>プリンタのクリーニングとメンテナンス<br>プリンタをクリーニングする<br>プリントカートリッジをクリーニングする<br>テストページを印刷する<br>プリントカートリッジを調整する<br>プリンタを保管する<br>プリンタを保管する<br>プリントカートリッジを保管する<br>プリンタを移送する                   | 41<br>.41<br>.41<br>.42<br>.43<br>.43<br>.44<br>.44 |
| 6 | トラブルシューティング<br>ハードウェア関連の問題<br>印刷関連の問題<br>エラー メッセージ                                                                                                    | <b>45</b><br>.45<br>.46<br>.49                      |
| 7 | <mark>仕様</mark><br>推奨する用紙<br>プリンタの仕様                                                                                                    | <mark>50</mark><br>.50<br>.51                       |
|   | 索引                                                                                                    | <b>53</b>                                           |

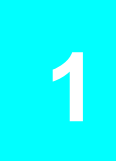

### はじめに

hp photosmart 240 series プリンタをお買い上げいただきありがとうございます。この コンパクトデザインの最新フォト プリンタを使えば、コンピュータを使用しても、ま たは使用しなくても高品位写真の印刷がすばやく簡単に行えます。

#### 情報の参照先:

- デジタルカメラに保存されている写真を印刷するには、13ページの「メモリカー ドから印刷する」を参照してください。
- デジタル カメラのメモリ カードに保存されている、カメラで指定しておいた写 真を印刷するには、26ページの「カメラで指定した写真を印刷する」を参照して ください。
- 写真への枠などの飾り付け、写真のカラー調整、明るさの変更、トリミング、レイアウトの変更、印刷部数の設定、各種編集機能などについては、27ページの「クリエイティブな機能」を参照してください。
- 写真のデフォルトレイアウトの変更、コントラストや彩度の自動調整、フチなしまたはフチ付き写真の印刷方法などについては、33ページの「プリンタの基本設定を行う」を参照してください。
- 写真をコンピュータに保存する方法と写真をコンピュータから印刷する方法については、『hp photosmart プリンタ ヘルプ』を参照してください。プリンタ ヘルプの表示方法については、2ページの「hp photosmart プリンタ ヘルプを表示する」を参照してください。

#### 第1章

### マニュアル

このプリンタには、はじめてプリンタを使うときの手順から、さまざまな機能の詳し い説明までを記した、以下のマニュアルが付属しています。

- セットアップガイド 『hp photosmart セットアップガイド』では、プリンタの セットアップ、写真を初めて印刷するときの手順などをイラストを交えて簡単に 説明しています。
- ベーシック ガイド 『hp photosmart 240 Series ベーシック ガイド』は、今お 読みになっているマニュアルです。このプリンタを使用するための基本的な機能 について説明します。コンピュータを使わずにプリンタを使用する方法、ハード ウェアのトラブルシューティング情報などが記載されています。
- セットアップとサポート リファレンス ガイド 『hp photosmart セットアップ とサポート リファレンス ガイド』では、プリンタ付属ソフトウェアのインストー ルとセットアップの方法を説明しています。ソフトウェアのトラブルシューティ ング情報のほか、hp Web サイト (www.hp.com/jp) からサポート情報を入手する 方法、hp サポートへの問い合わせ方法などが記載されています。
  - hp photosmart プリンタ ヘルプ 『hp photosmart プリンタ ヘルプ』は、プリ ンタの機能に関する総合的な情報を記載しています。プリンタをコンピュータに 接続して使用する方法やトラブル発生時の対処方法について詳しく説明しています。

コンピュータに hp photosmart プリンタ ソフトウェアをインストールすると、hp photosmart プリンタ ヘルプを表示、印刷することができます。

hp photosmart プリンタ ヘルプを表示する

- Windows<sup>®</sup> PC: [スタート] メニューから、[プログラム] (または [すべてのプログラム])、[Hewlett-Packard]、[photosmart 140, 240, 7200, 7600, 7700, 7900 Series]、[フォト イメージング ディレクタ] の順に選択します。[フォトイメージング ディレクタ] から、[ヘルプ] をクリックします。
- Macintosh<sup>®</sup>: hp photosmart CD を挿入します。[User Docs] フォルダで、使用する言語を選択し、photosmart 240 series.html ファイルをダブルクリックします。

hp photosmart プリンタ ヘルプを印刷する

- Windows PC: [hp photosmart プリンタ ヘルプ] ウィンドウ上部のナビゲーションバーにある [印刷] をクリックします。
- Macintosh: 印刷したいフレーム内でクリックします。[ファイル] メニューから、[印刷] を選択するか、ブラウザ上部のナビゲーション バーにある [印刷] をクリックします。

## プリンタ各部の名称

### プリンタ前面

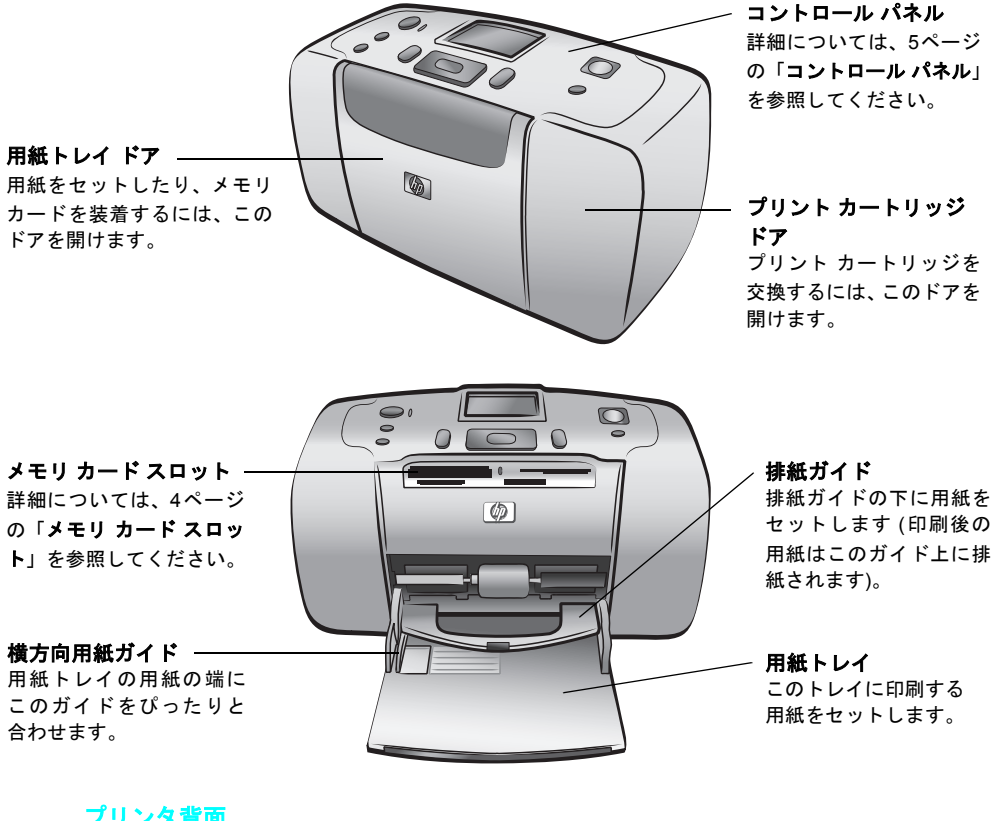

### プリンタ背面

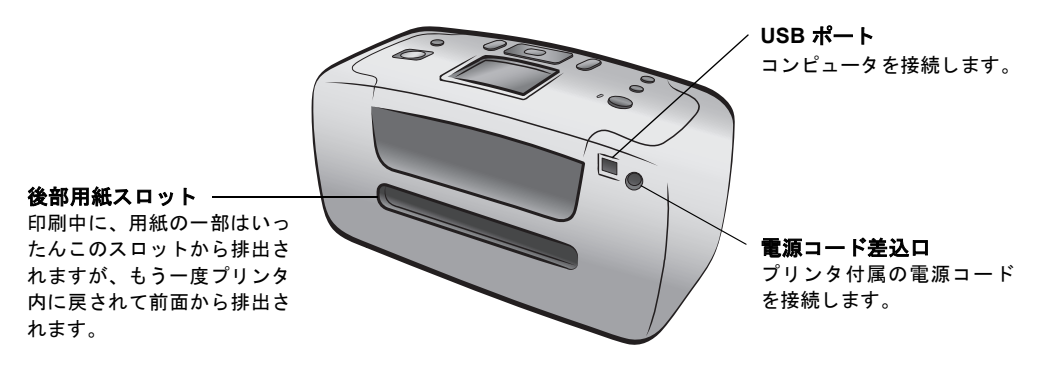

メモ: プリンタは平らで安定した場所に置い てください。また、用紙が排出されるときの妨 げにならないように、プリンタ背面には25cm 以上の空間を設けてください。電源コードと USB ケーブルがプリンタ背面の排紙経路をふ さがないようにご注意ください。

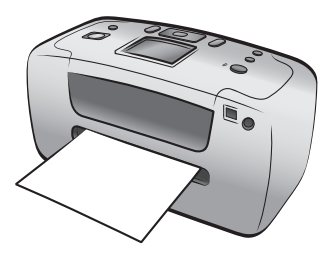

### インジケータ ランプ

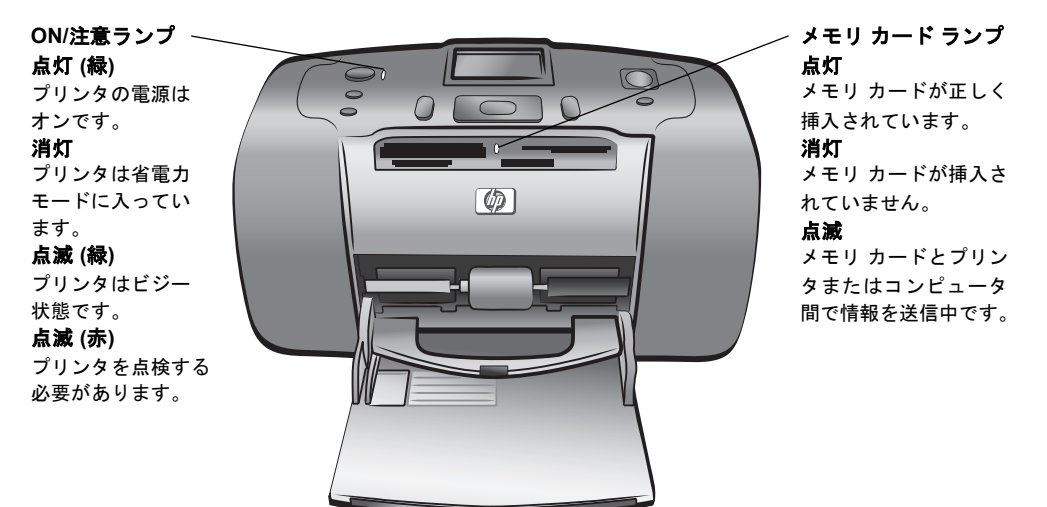

### メモリ カード スロット

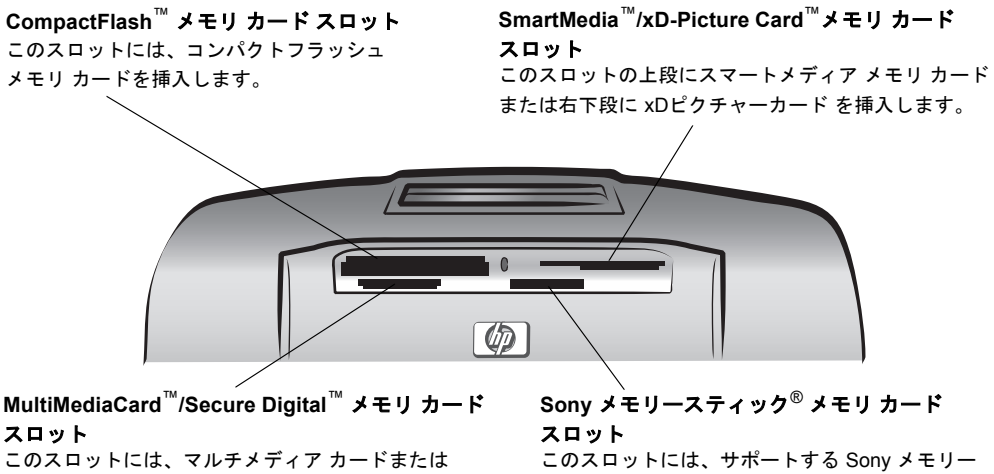

セキュアデジタル メモリ カードを挿入します。

スティック メモリ カードを挿入します。

**メモ:** コンピュータから写真にアクセスする方法については、14ページの「メモ リカードを挿入する」を参照してください。

#### コントロール パネル

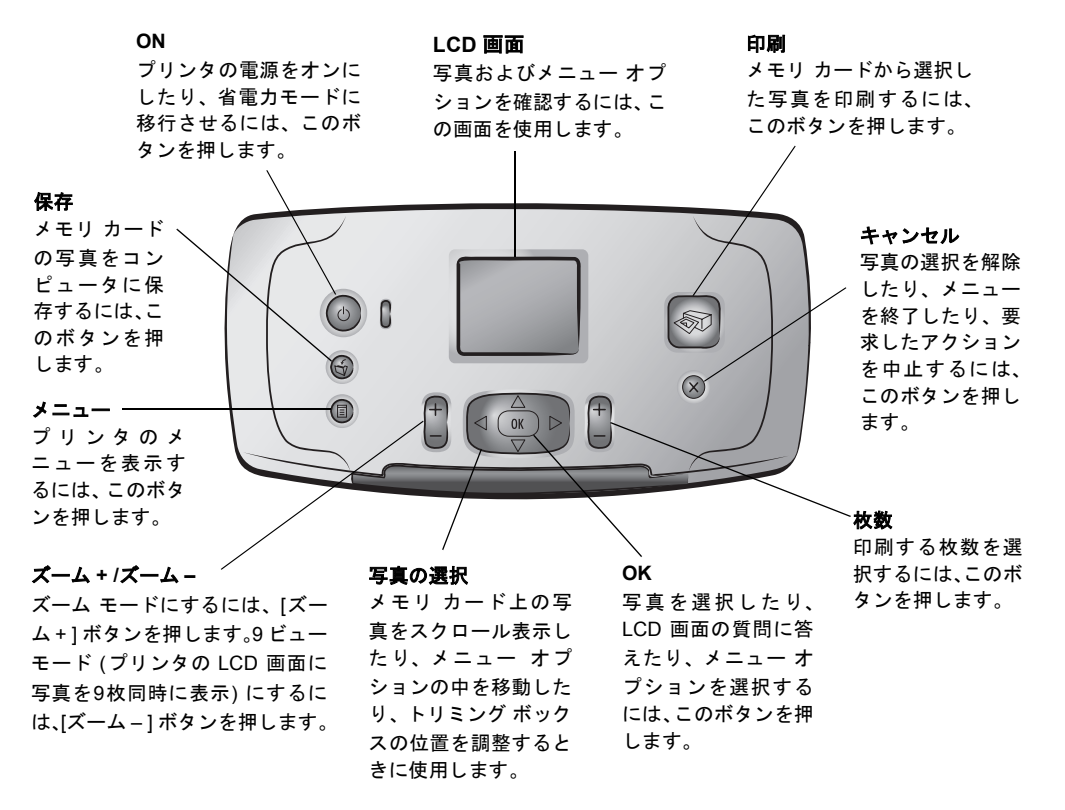

**メモ:** [保存] ボタンが動作するのは、プリンタとコンピュータが接続されている 間だけです。詳細については、『hp photosmart プリンタ ヘルプ』を参照してくだ さい。プリンタ ヘルプの表示方法については、2ページの「hp photosmart **プリ** ンタ ヘルプを表示する」を参照してください。

### プリンタのメニュー

プリンタ メニューにアクセスするには、プリンタのコントロール パネルにある [メ ニュー] ボタンを押します。

#### プリンタのメニューを表示するには

- プリンタの LCD 画面に表示されているメニュー オプションをスクロール表示するには、[写真の選択 ▲ または ▼] ボタンを押します。
- メニューを開いたり、オプションを選択するには、[OK] ボタンを押します。
- 開いているメニューを閉じるには、[キャンセル] ボタンを押します。

**メモ:** プリンタの LCD 画面に写真を9 ビュー モードで表示している間は、プリ ンタ メニューを表示できません。[メニュー] ボタンを押す前に9 ビュー モードを 終了して、写真を一度に1 枚ずつ表示する場合は、[ズーム+] ボタンを押します。

### プリンタのメニューについて

| トップレベルのメニュー | サブメニュー /オプション             | その他のサブメニュー /オプション                                |
|-------------|---------------------------|--------------------------------------------------|
| レイアウトの変更    | レイアウトの選択:<br>• 1枚の写真      |                                                  |
|             | <ul> <li>2枚の写真</li> </ul> |                                                  |
|             | • 4枚の写真                   |                                                  |
| その他の印刷      | すべての写真を印刷                 |                                                  |
|             | 印刷範囲                      | 印刷範囲の最初を選択してください:                                |
|             |                           | 印刷範囲の最後を選択してください:                                |
|             | 新しい写真を印刷                  |                                                  |
|             | インデックスの印刷                 |                                                  |
| 画像の品質向上     | 写真の明るさ                    | 写真の明るさ:<br>(-3 ~ +3 まで選択。デフォルトは0、<br>変更しない場合は 0) |
|             | フレームの設定                   | パターンの選択:                                         |
|             |                           |                                                  |
|             | 色の調整                      | 色調の選択:                                           |
|             |                           | ・ モノクロ                                           |
|             |                           | ・セピア                                             |
|             |                           | ・ アンティーク                                         |
|             |                           | ・ 色調の変更なし (デフォルト)                                |
| ツール         | スライド ショー                  |                                                  |
|             | 印刷品質                      | 印刷品質:                                            |
|             |                           | ・ 高画質 (デフォルト)                                    |
|             |                           | ・ きれい                                            |
|             | テスト ページの印刷                |                                                  |
|             | カートリッジのクリーニング             | もう一回クリーニングを行いますか?                                |
|             |                           | ・はい                                              |
|             |                           | <ul> <li>いいえ</li> </ul>                          |
|             |                           | さらにもう一回クリーニングを行いますか?                             |
|             |                           | ・はい                                              |
|             |                           | <ul> <li>いいえ</li> </ul>                          |
|             | プリンタの調整                   |                                                  |

| トップレベルのメニュー | サブメニュー /オプション | その他のサブメニュー /オプション                                                                   |
|-------------|---------------|-------------------------------------------------------------------------------------|
| 基本設定        | 印刷後           | 印刷後にすべての写真指定を取り消す: <ul> <li>いつも行う</li> <li>いつも行わない</li> <li>確認する (デフォルト)</li> </ul> |
|             | # 权           | テフォルトの印刷枚数の設定:<br>(1 ~ 99まで選択; デフォルトは 1)                                            |
|             | 写真のレイアウト      | デフォルトの写真レイアウトの設定:<br>・ 確認する (デフォルト)<br>・ 1 枚の写真<br>・ 2 枚の写真<br>・ 4 枚の写真             |
|             | ビデオのレイアウト     | デフォルトのビデオ<br>レイアウトの設定:<br>・ 1ページ 9 枚 (デフォルト)<br>・ 1ページ 16枚<br>・ 1ページ 25枚            |
|             | 日付/時間の表示      | 日付/時間の表示:<br>・ 日付と時間<br>・ 日付のみ<br>・ オフ (デフォルト)                                      |
|             | フチなし          | フチなし印刷の設定:<br>・ オン (デフォルト)<br>・ オフ                                                  |
|             | Exif Print    | Exif Print設定:<br>・ オン (デフォルト)<br>・ オフ                                               |
|             | コントラストの調整     | コントラストの調整:<br>・ オン (デフォルト)<br>・ オフ                                                  |
|             | 色域拡張          | 色域拡張設定:<br>・ オン<br>・ オフ (デフォルト)                                                     |
|             | カメラで指定した写真    | カメラで指定した写真の選択を取り消す:<br>・ いつも行う<br>・ いつも行わない<br>・ 確認する (デフォルト)                       |
|             | デフォルトにもどす     | 最初の基本設定にもどす:<br>• はい<br>• いいえ                                                       |
|             | 言語            | 言語の選択:<br>国/地域の選択:                                                                  |

第1章

### 用紙について

写真はフォト用紙、普通紙、またはインデックス カードに印刷できます。お使いのプ リンタは以下の用紙の種類とサイズをサポートします。

| 種類         | サイズ                     | 用途                        |
|------------|-------------------------|---------------------------|
| フォト用紙      | 10 × 15 cm              | 写真の印刷                     |
| タブ付きフォト用紙  | 10 x 15 cm、12.5 mm タブ付き | フチなし写真の印刷                 |
| インデックス カード | 10 x 15 cm              | 見本、調整ページ、およびテスト<br>ページの印刷 |
| ハガキ        | 100 × 148 mm            | 写真の印刷                     |
| A6 カード     | 105 × 148 mm            | 写真の印刷                     |
| L 判        | 89 x 127 mm             | 写真の印刷                     |
| L判 タブ付き    | 89×127 mm、12.5 mm タブ付き  | フチなし写真の印刷                 |

一覧には一部、日本では入手しにくい用紙があります。

最も美しい印刷品質を実現するためには、HP製のフォト用紙のご使用をお勧めしま す。推奨する用紙については、50ページの「**推奨する用紙」**を参照してください。

**メモ**: コンピュータから HP フォト用紙を使用して印刷する場合は、印刷設定を 行うときに用紙の種類を選択します。詳細については、『hp photosmart プリンタ ヘルプ』を参照してください。プリンタ ヘルプの表示方法については、2ページ の「hp photosmart **プリンタ ヘルプを表示する**」を参照してください。

#### 用紙をセットする

印刷中に、用紙の一部はいったんプリンタ背面の用紙スロットから押し出され、その 後プリンタ内に戻されて前面から排出されます。プリンタ背面には 25cm 以上の空間 を設けて、電源コードや USB ケーブルなどで用紙の排出が妨げられないようにしてく ださい。

#### 用紙をセットするには

- 1 用紙トレイドアを開きます。
- 2 用紙の束を用紙トレイにセットし、排紙ガイドの下に差し込みます。
  - このプリンタは、用紙の上を向いている面に印刷します。フォト用紙を使用 している場合は、光沢面を上にして用紙をセットします。タブ付き用紙を使 用している場合は、タブが最初に給紙されるように(タブ側を奥に)用紙を セットします。
  - フォト用紙などの用紙を1枚から20枚セットします。
  - 用紙は種類とサイズが同じものを使用してください。給紙トレイに、異なる 種類やサイズの用紙をセットしないでください。

3 用紙トレイの横方向用紙ガイドを用紙の左端にぴったりと合わせます。このとき 用紙が曲がらないようにしてください。これで、用紙がプリンタにまっすぐ給紙 されるようになります。

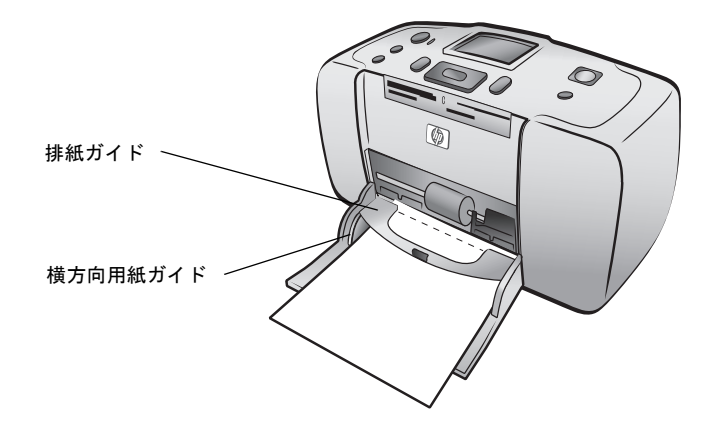

**ヒント:** HP プレミアム プラス フォト以外の用紙を使用すると、給紙または排紙の際に問題が発生する場合があります。また、一度にセットする用紙の枚数は少なめにして、用紙の端をきちんと揃えてセットしてください。印刷後に排紙された用紙は、そのつどトレイから取り除くようにしてください。

#### フォト用紙の品質を維持する

高品質の印刷を行うには、フォト用紙の保管と取り扱いに注意して、フォト用紙の品 質を維持することが重要です。

#### フォト用紙の保管

未使用の用紙は、ご購入時の包装ごと開封式のビニール袋に入れて、高温多湿を避け て、平らな場所に保管してください。

印刷の準備ができたら、すぐに使用する分の用紙だけを取り出します。印刷後に未使 用のフォト用紙があれば、ビニール袋にすぐに戻してください。

**メモ:** 未使用の用紙をプリンタの用紙トレイに残しておかないでください。用紙 がカールして、写真の印刷品質が悪くなるおそれがあります。フォト用紙は平ら な状態で印刷してください。カールした用紙を平らにする方法については、次の セクションを参照してください。

#### フォト用紙の取り扱い

フォト用紙は、必ず用紙の端を持ってください。フォト用紙に指紋が付くと、印刷品 質が悪くなります。

フォト用紙の隅がカールしている場合は、用紙を開封式のビニール袋などに入れて、ビ ニール袋の上から用紙が平らになるまでカールした方向とは逆の方向に反らします。

### プリント カートリッジについて

お使いの hp photosmart 240 Series プリンタは、HP No.57(C6657A)カラー プリント カートリッジを使用します。

**注意**: 正しいプリント カートリッジを使用しているか確認してください。また、 HP では HP プリント カートリッジの改造または詰め替えはお勧めしていません。HP プリント カートリッジの改造または詰め替えにより生じた損傷は、HP保 証の対象になりません。

#### プリント カートリッジの取り付けまたは取り外し

お使いのプリンタの性能を最大限ご利用いただくには、HP 純正プリント カートリッジをご使用ください。

メモ:新しいプリントカートリッジを取り付けると、プリンタはプリントカート リッジの調整を行い、調整ページを印刷します。

#### プリント カートリッジを取り付けまたは取り外すには

- 1 プリンタの電源がオフの場合は、コントロール パネルにある ON ボタンを押して 電源をオンにします。
- 2 プリントカートリッジを取り付けた後に調整ページを印刷するときのために、用 紙トレイにインデックスカードなどの試し印刷向きの用紙をセットしておきま す。用紙のセット方法については、8ページの「用紙をセットする」を参照して ください。
- 3 新しいプリントカートリッジをパッケージから取り出し、ピンクのタブを引いて、透明のプラスチックテープをはがします。テープをはがしたらすぐにプリントカートリッジをホルダーに取り付けてください。インクノズルを1分以上露出しておくと、ノズルが乾燥して後で印刷上の問題が生じる場合があります。いったんはがしたテープは元に戻さないで下さい。

注意: プリント カートリッジのインク ノズルおよび銅の接点には、触れないで ください。これらの部分に触れると、プ リント カートリッジが損傷するおそれがあります。

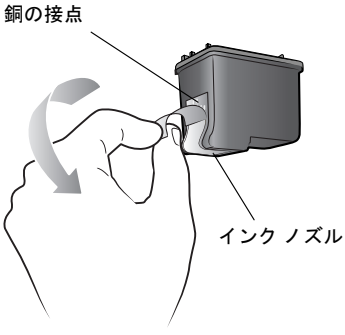

4 プリント カートリッジのドア (取出し口)を開きます。

プリント カートリッジのドア (取出し口) が開いていると、ON/注意ランプが赤色 に点滅します。

**メモ:** プリント カートリッジの取外し方法については、12ページの「**プリント カートリッジを取り外す**」を参照してください。

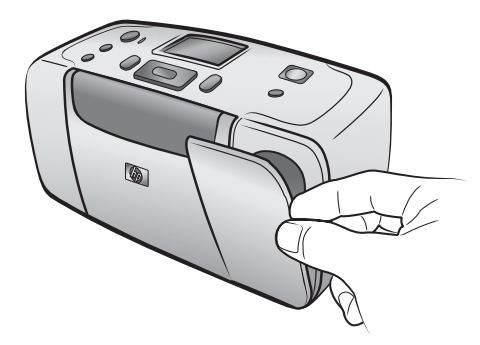

5 プリント カートリッジの銅の接点をプリンタの内側、インク ノズルを下側に向け て、プリント カートリッジ ホルダに置きます。

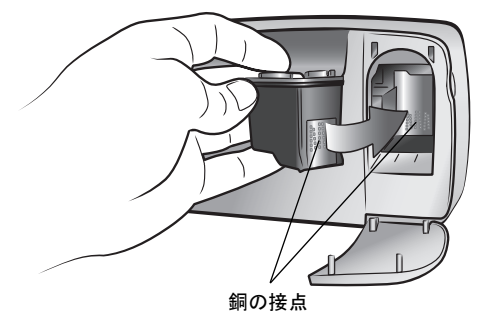

6 プリント カートリッジをプリント カートリッジ ホルダにカチッとはまるまで押 し込みます。

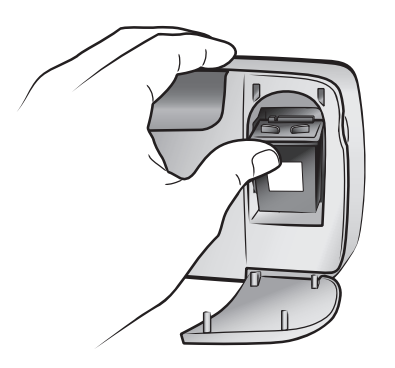

7 プリント カートリッジのドア (取出し口)を閉じます。

新しいプリント カートリッジを挿入すると、用紙トレイに普通紙をセットして、 [OK] ボタンを押すように求めるメッセージがプリンタの LCD 画面に表示されま す。[OK] ボタンを押すと、プリンタは新しいプリント カートリッジの調整を自 動的に行い、調整ページを印刷します。この調整ページでは、プリント カート リッジが正しくセットされて動作しているかどうかを確認することができます。 詳細については、43ページの「プリント カートリッジを調整する」を参照してく ださい。

### プリント カートリッジを取り外す

#### プリント カートリッジを取り外すには

- 1 プリント カートリッジのドア (取出し口)を開きます。
- 2 プリントカートリッジの上面を押して外側に引っ張ります。カチッという音がしてカートリッジがプリントカートリッジホルダから外れます。

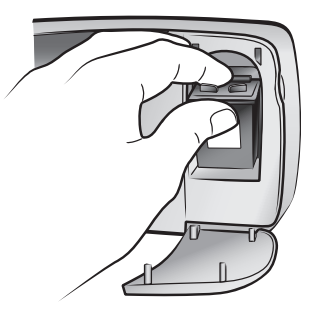

3 プリント カートリッジをプリンタから取り外します。

プリント カートリッジにインクがまだ残っている場合は、カートリッジをプリン ト カートリッジ ケースに入れて保管します。プリント カートリッジが空の場合 は、カートリッジを処分するか、リサイクルしてください。プリント カートリッ ジのリサイクル情報については、www.hp.com/jp/supply\_inkjet を参照してくだ さい。

# メモリ カードから印刷する

このプリンタを使えば高品質の写真を自分や家族、お友達のために簡単に印刷できま す。デジタル カメラで写した写真をメモリ カードに保存した場合は、そのメモリ カー ドをプリンタに差し込んで、プリンタの LCD 画面に表示されるメッセージにしたがっ て操作するだけで、簡単に印刷できます。コンピュータの電源を入れることも、プリ ンタとコンピュータを接続する必要もまったくありません。

**メモ**: お使いのコンピュータを使用して写真を印刷することもできます。詳細に ついては、『hp photosmart プリンタ ヘルプ』を参照してください。プリンタ ヘ ルプの表示方法については、2ページの「hp photosmart プリンタ ヘルプを表示 する」を参照してください。

### サポートしているメモリ カード

お使いの HP Photosmart プリンタは、コンパクトフラッシュ Type I / II、マルチメディ アカード、SD メモリカード、スマートメディア、Sony メモリースティック、xDピク チャーカードなどのメモリ カードを読み取ることができます。

これらのカードは複数の製造者によって生産されており、さまざまな記憶容量のもの が用意されています。メモリ カードは、デジタル カメラの購入店およびほとんどのコ ンピュータ用品店で購入できます。

**注意**:指定タイプ以外のメモリ カードを使用すると、メモリ カードやプリンタが 損傷するおそれがあります。

メモリ カードは下図に示す面が上を向くように挿入してください。

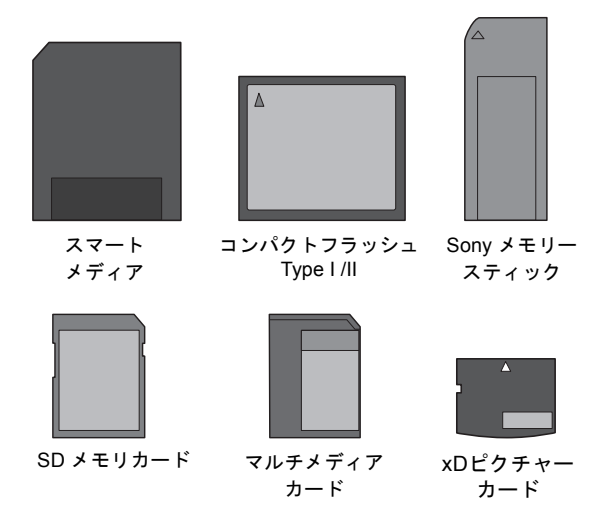

#### サポートするファイル形式

JPEG や非圧縮 TIFF 画像ファイルなどの写真をメモリ カードから直接印刷できます。 また、Motion JPEG AVI、Motion JPEG Quicktime、および MPEG-1 ビデオ ファイル などのビデオ アクション プリントをメモリ カードから直接印刷することもできます。 お使いのデジタル カメラが、FlashPix や RAW などのファイル形式をサポートする場 合は、ファイルをコンピュータに保存してから、ソフトウェア アプリケーションを使 用して印刷してください。詳細については、『hp photosmart プリンタ ヘルプ』を参照 してください。プリンタ ヘルプの表示方法については、2ページの「hp photosmart プリンタ ヘルプを表示する」を参照してください。

### メモリ カードを挿入する

デジタル カメラで写真を撮ったあとで、メモリ カードをカメラから取り出して、プリ ンタに差し込みます。メモリ カードが正しく差し込まれると、メモリ カード ランプ は点滅を始め、続いて点灯した状態になります。

注意: メモリ カード ランプが点滅しているときは、メモリ カードを引き出さな いでください。アクセス中のカードを無理に取り出すと、プリンタやメモリ カー ドが損傷したり、メモリ カードの情報が破損したりするおそれがあります。詳細 は、17ページの「メモリ カードを取り出す」を参照してください。

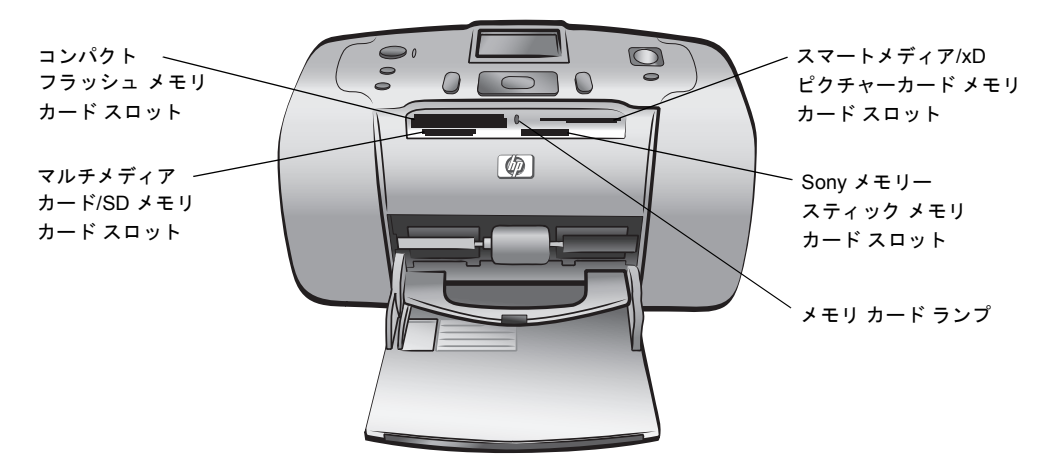

#### メモリ カードを挿入するには

 メモリ カード スロットにすでに装着されているカードがあればすべて取り出し ます。

**注意**: カードスロットのランプが点滅しているときは、メモリ カードを引き出さ ないでください。詳細については、17ページの「**メモリ カードを取り出す**」を参 照してください。

2 メモリ カードを、正しい方の面を上にして持ちます。メモリ カード別の取り付け方法を調べるには、次ページ以降に記載されている表をご覧ください。

**メモ:** Sony メモリースティック Duo<sup>™</sup>メモリ カードをご使用の場合は、メモリ カードをプリンタのメモリ カード スロットに挿入する前に、メモリ カードに付 属の専用アダプタを装着します。

3 メモリ カードを対応するメモリ カード スロットに挿入します。メモリ カード は、金属端子のある側を先にプリンタに挿入してください。 注意: 挿入方向を間違えるとメモリ カードとプリンタが破損するおそれがあり ます。

4 スロットの奥まで、メモリカードをゆっくりと押し込みます。メモリカードは、 頭の部分がスロットから少しはみ出した状態になります。

**注意:** メモリ カードを強く押し込むと、メモリ カードまたはプリンタが破損する おそれがあります。

**メモ:** スマートメディア メモリ カードは上下逆に挿入すると、赤い ON/注意ラン プが点滅を始めます。この場合は、メモリ カードを取り出して、正しくセットし 直してください。

メモリ カードを正しく挿入すると、プリンタがメモリ カードを読み取り、写真 とビデオクリップの枚数を画面に短時間表示します。

| メモリ カード                        | メモリ カード | メモリ カードの挿入方法                                                                                      |
|--------------------------------|---------|---------------------------------------------------------------------------------------------------|
| コンパクト<br>フラッシュ<br>Type I またはII | 左上スロット  | <ul> <li>前面ラベルを上に向ける、ラベルに矢印がある場合は、</li> <li>矢印の先をプリンタに向ける</li> <li>ピンホール部分を先にプリンタに差し込む</li> </ul> |
|                                |         |                                                                                                   |
| マルチメディア<br>カード                 | 左下スロット  | <ul> <li>ラベルを上に向ける、切り欠きが右側、矢印の先を<br/>プリンタに向ける</li> <li>金属端子の部分を下に向ける</li> </ul>                   |
|                                |         |                                                                                                   |
| SD                             | 左下スロット  | <ul><li>・ ラベルを上に向ける、切り欠きが右側</li><li>・ 金属端子の部分を下に向ける</li></ul>                                     |
|                                |         |                                                                                                   |

第2章

| メモリ カード           | メモリ カード<br>スロット   | メモリ カードの挿入方法                                                                            |
|-------------------|-------------------|-----------------------------------------------------------------------------------------|
| スマートメディア          | 右上のダブル<br>スロットの上段 | <ul> <li>切り欠きが左側、ラベルに矢印がある場合は、</li> <li>矢印の先をプリンタに向ける</li> <li>金属端子の部分を下に向ける</li> </ul> |
|                   |                   |                                                                                         |
| 0 /               | +                 | ・ 切りをがす側、矢印の失たプリンタに向ける                                                                  |
| Sony メモリ<br>スティック | <b>石トスロット</b>     | <ul> <li>・ 金属端子の部分を下に向ける</li> </ul>                                                     |
|                   |                   |                                                                                         |
| xD ピクチャー          | 右上のダブル            | <ul> <li>ラベルを上に向ける、矢印の先をプリンタに向ける</li> </ul>                                             |
| カード               | スロットの右下段          | <ul> <li>金属端子の部分を下に向ける</li> </ul>                                                       |

**メモ**:メモリ カードにデジタル カメラで印刷指定した写真が記録されている場合は、これらの写真を印刷するかどうかをたずねるメッセージがプリンタの LCD 画面に表示されます。詳細については、26ページの「**カメラで指定した写真を印 刷する**」を参照してください。

### メモリ カードを取り出す

メモリ カード ランプの点滅が止まったら、メモリ カードをゆっくりと引いてプリン タのメモリ カード スロットから取り出します。

注意: メモリ カード ランプが点滅しているときは、メモリ カードを引き出さな いでください。ランプが点滅している間は、プリンタがメモリ カードにアクセス 中です。メモリ カード ランプが点滅から点灯に変わるまでお待ち下さい。アク セス中にメモリ カードを取り出すと、プリンタやメモリ カードが損傷したり、メ モリ カードの情報が破損したりするおそれがあります。

### 印刷する写真を選択する

プリンタの LCD 画面に写真を表示したり、インデックスを印刷して、印刷する写真を 選択することができます。

#### プリンタの LCD 画面で写真を確認する

プリンタの LCD 画面を使用して、メモリ カード上の写真を最初の 2000 枚まで表示す ることができます。

**メモ:** メモリ カードに 2000 枚以上の写真がある場合は、これらの写真をコン ピュータに保存して、コンピュータで写真を開いてください。詳細については、 『hp photosmart プリンタ ヘルプ』を参照してください。プリンタ ヘルプの表示 方法については、2ページの「hp photosmart プリンタ ヘルプを表示する」を参 照してください。

#### プリンタの LCD 画面で写真を確認するには

1 メモリカードをプリンタのメモリカードスロットに挿入します。詳細については、14ページの「メモリカードを挿入する」を参照してください。

プリンタがメモリ カードを読み取り、メモリ カードに記録されている写真とビ デオクリップの枚数を画面に短時間表示します。

**メモ:** メモリ カードにデジタル カメラで指定した写真が記録されている場合は、 これらの写真を印刷するかどうかをたずねるメッセージがプリンタの LCD 画面 に表示されます。詳細については、26ページの「**カメラで指定した写真を印刷す る**」を参照してください。

2 プリンタの基本設定でデフォルトの写真レイアウトを変更していなければ、写真のレイアウトを選択するかどうかをたずねる画面が表示されます。[写真の選択

 本または ▼]ボタンを押して、印刷したい写真のレイアウトがハイライト表示されたら、[OK]ボタンを押します。写真のデフォルトのレイアウトの変更方法については、34ページの「デフォルトの写真レイアウト」を参照してください。

メモリ カードに記録されている最初の写真がプリンタの LCD 画面に表示されます。

- 3 写真を表示するには、次の2通りの方法があります。
  - **写真を一度に1枚ずつ表示するには**:[**写真の選択 ∢** または ▶] ボタンを押 して、写真を1枚ずつ確認していきます。
  - 写真を一度に9枚表示するには: [ズーム-]ボタンを押して9ビューモード に設定します。[写真の選択]ボタンの矢印を使用して、写真を確認していきま す。9ビューモードを終了して、写真を一度に1枚ずつ表示するには、[ズー ム+]ボタンを押します。

**ヒント**: 写真をすばやく確認していくには、[**写真の選択**] ボタンの矢印キーを押し続けます。どちらかの方向で終わりの写真までくると、最初または最後の写真に戻ってまた続きます。

メモ: コンピュータを使ってメモリ カードから写真を削除すると、削除した写真 がその後もプリンタの LCD 画面に表示されていることがあります。このような ときは、ファイルを削除したあとで、17ページの「メモリ カードを取り出す」の 手順にしたがって、メモリ カードを取り出します。メモリ カードをもう一度挿 入すると、プリンタの LCD 画面が更新されます。

### 写真のインデックスを印刷する

写真のインデックスには、メモリ カードに記録されているすべての写真のサムネイル とインデックス番号が表示されます。表示可能枚数は、最大 2000枚です。写真は、メ モリ カードに保存された順序で表示されます。1 枚のインデックスには 28 枚の写真 が印刷されます。

**メモ:** メモリ カードに記録されている画像の数によっては、写真のインデックスが数ページに及ぶ場合があります。

インデックスのサムネイル ビューは、印刷 時間を短縮するために低解像度で印刷さ れます。このため、インデックスの印刷品 質は実際の印刷結果とは異なります。

各サムネイルの左下隅にはインデックス 番号が表示されます。このインデックス番 号は、メモリ カードに写真が記録されてい る順番を示します。

> メモ: インデックスでビデオ カメラ のアイコンが画像の右下隅に表示さ れている場合は、その画像がビデオ クリップの最初のフレームであるこ とを示します。詳細については、25 ページの「ビデオ クリップを印刷す る」を参照してください。

#### 写真のインデックスを印刷するには

メモリカードをプリンタのメモリカードスロットに挿入します。詳細については、14ページの「メモリカードを挿入する」を参照してください。

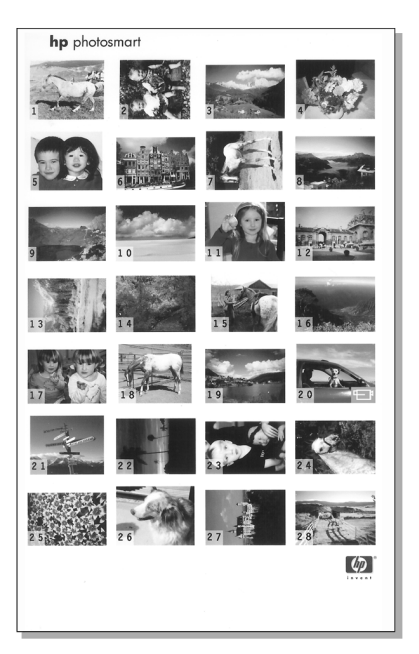

プリンタがメモリ カードを読み取り、メモリ カードに記録されている写真とビ デオクリップの枚数を画面に表示します。

メモ: メモリ カードにデジタル カメラで指定した写真が記録されている場合は、 これらの写真を印刷するかどうかをたずねるメッセージがプリンタの LCD 画面 に表示されます。詳細については、26ページの「カメラで指定した写真を印刷す る」を参照してください。

2 用紙トレイに用紙をセットします。フォト用紙を節約するために、普通紙のご使用をお勧めいたします。詳細については、8ページの「用紙をセットする」を参照してください。

3 プリンタの基本設定でデフォルトの写真レイアウトを変更していなければ、写真 のレイアウトを選択するかどうかをたずねる画面が表示されます。インデックス を印刷するときは写真のレイアウト設定を使用できないので、[OK] ボタンを押し て次の操作を続けてください。写真のデフォルトのレイアウトの変更方法につい ては、34ページの「デフォルトの写真レイアウト」を参照してください。

メモリ カードに記録されている最初の写真がプリンタの LCD 画面に表示されます。

- 4 プリンタのコントロール パネルにある [メニュー] ボタンを押します。
- 5 プリンタの LCD 画面に [その他の印刷] がハイライト表示されるまで、[写真の選択 ▼] ボタンを押します。[OK] ボタンを押します。
- 6 プリンタの LCD 画面に [インデックスの印刷] がハイライト表示されるまで、[写 真の選択 ▼] ボタンを押します。[OK] ボタンを押します。

1 枚のインデックスにメモリ カードに記録されている写真がすべて表示され (最 大 2000 枚)、印刷が開始します。

### 印刷する写真を選択する

プリンタのコントロール パネルを使用して、印刷する1枚または複数の写真を選択できます。

#### 写真を選択する

1 メモリカードをプリンタのメモリカードスロットに挿入します。詳細については、14ページの「メモリカードを挿入する」を参照してください。

**メモ:** メモリ カードにデジタル カメラで指定した写真が記録されている場合は、 これらの写真を印刷するかどうかをたずねるメッセージがプリンタの LCD 画面 に表示されます。詳細については、26ページの「カメラで指定した写真を印刷す る」を参照してください。

2 プリンタの基本設定でデフォルトの写真レイアウトを変更していなければ、写真のレイアウトを選択するかどうかをたずねる画面が表示されます。[写真の選択
 ▲ または ▼]ボタンを押して、印刷したい写真のレイアウトがハイライト表示されたら、[OK]ボタンを押します。写真のデフォルトのレイアウトの変更方法については、34ページの「デフォルトの写真レイアウト」を参照してください。

メモリ カードに記録されている最初の写真がプリンタの LCD 画面に表示されます。

3 [写真の選択 
< または 
→ ] ボタンを押して、選択したい写真を確認します。

**ヒント**: 写真をすばやく確認していくには、[**写真の選択 〈** または ▶] ボタンを 押し続けます。

4 選択したい写真がプリンタの LCD 画面に表示されたら、[OK] ボタンを押して選択します。

プリンタの LCD 画面の写真の左下隅に小さなプリンタ アイコンが表示され、その写真が現在選択されていることを示します。デフォルトの印刷枚数と現在の写真のレイアウトを示すアイコンも写真の下部

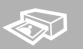

に表示されます。このほかに、写真の周囲の緑のトリミングボックスは、実際に 印刷される写真の領域を示します。印刷する写真が選択されたことを知らせる メッセージが表示されます。 5 印刷する別の写真を選択するには、手順3と4を繰り返します。

9 ビューモード (写真を一度に 9 枚表示する)を選択するには

- 1 [ズームー]ボタンを押して、9ビューモードを設定します(このモードでは、プリンタの LCD 画面に一度に9枚の写真が表示されます)。
- 2 [写真の選択] ボタンの矢印を使用して、写真を確認していきます。

**ヒント**:写真をすばやく確認していくには、[**写真の選択**] ボタンの矢印キーを押し続けます。

3 選択したい写真がプリンタの LCD 画面にハイライト表示されたら、[OK] ボタン を押して選択します。

プリンタの LCD 画面の写真の左下隅に小さなプリンタ アイコンが表示され、その写真が現在選択されていることを示します。

4 印刷する別の写真を選択するには、手順2と3を繰り返します。

**メモ:** 9 ビュー モードを終了して、写真を一度に1枚ずつ表示するには、[**ズーム** +] ボタンを押します。

**メモ:** 写真を9ビュー モードで表示している間は、プリンタ メニューを表示できません。

#### 写真の選択を解除する

- [**写真の選択 〈** または ▶] ボタンを押し、選択を解除したい写真が表示された ら、[**キャンセル**] ボタンを押します。
- 9 ビュー モードでは、[写真の選択] ボタンの矢印を使用して、選択を解除したい
   写真をハイライト表示し、続いて [キャンセル] ボタンを押します。

写真の選択が解除され、印刷枚数、切り取り、明るさ、枠などの飾りつけ、色調 の設定など、写真の印刷設定で行った変更がすべて取り消されます。

メモ: 33ページの「プリンタの基本設定を行う」で説明するプリンタの全般的な 基本設定は、写真の選択を解除してもそのまま保持されます。

#### すべての写真の選択を解除する

- 1 すべての写真の選択を解除するには、プリンタの LCD 画面にすべての写真の選択を解除するかどうかをたずねるメッセージが表示されるまで、[キャンセル] ボタンを押します。
- 2 [写真の選択 ▼] ボタンを押し、[はい] がハイライト表示されたら、[OK] ボタンを 押します。

**メモ:** 写真の印刷指定を解除しても、メモリ カードの写真が削除されることはあ りません。

### 写真を印刷する

プリンタのコントロール パネルを使用して、メモリ カードに保存されている写真を印 刷できます。メモリ カードの写真は、メモリ カードをプリンタに挿入して印刷する写 真を選択し、[**プリント**] ボタンを押すだけで簡単に印刷できます。

お使いのプリンタは、メモリ カードに保存されている 2 つの種類のデジタル写真を印 刷できます。

- 印刷指定のない写真 メモリ カードに保存されている標準のデジタル写真ですが、印刷用の指定がされていないものです。
- カメラで指定した写真 デジタル カメラを使用して印刷する指定を行った写真 です。詳細については、26ページの「カメラで指定した写真を印刷する」を参照 してください。

メモ: デジタルカメラによっては、印刷する写真を指定できないものがあります。

その他の操作方法と参照先:

- 1 枚の写真を印刷する (21ページを参照)
- 複数の写真を印刷する (22ページを参照)
- 1枚の写真を複数印刷する (22ページを参照)
- 連続した範囲の写真を印刷する (23ページを参照)
- すべての写真を印刷する (24ページページを参照)
- 新しい写真を印刷する (24ページページを参照)
- ビデオ クリップを印刷する (25ページを参照)
- カメラで指定した写真を印刷する (26ページを参照)

#### 1枚の写真を印刷する

- 1 メモリ カードをプリンタのメモリ カード スロットに挿入します。詳細については、14ページの「メモリカードを挿入する」を参照してください。
- 2 プリンタの基本設定でデフォルトの写真レイアウトを変更していなければ、写真のレイアウトを選択するかどうかをたずねる画面が表示されます。[写真の選択
   ▲ または ▼]ボタンを押して、印刷したい写真のレイアウトがハイライト表示されたら、[OK]ボタンを押します。写真のデフォルトのレイアウトの変更方法については、34ページの「デフォルトの写真レイアウト」を参照してください。

メモリカードに記録されている最初の写真がプリンタの LCD 画面に表示されます。

- 3 [写真の選択 < または ▶ ] ボタンを押して、印刷したい写真を確認します。
- 4 印刷したい写真がプリンタの LCD 画面に表示されたら、[プリント] ボタンを押して印刷します。

#### 複数の写真を印刷する

- 1 メモリ カードをプリンタのメモリ カード スロットに挿入します。詳細については、14ページの「メモリカードを挿入する」を参照してください。
- 2 プリンタの基本設定でデフォルトの写真レイアウトを変更していなければ、写真のレイアウトを選択するかどうかをたずねる画面が表示されます。[写真の選択
   ▲ または ▼]ボタンを押して、印刷したい写真のレイアウトがハイライト表示されたら、[OK]ボタンを押します。写真のデフォルトのレイアウトの変更方法については、34ページの「デフォルトの写真レイアウト」を参照してください。

メモリカードに記録されている最初の写真がプリンタのLCD画面に表示されます。

- 3 [写真の選択 または ▶ ] ボタンを押して、写真を確認します。
- 4 印刷したい写真がプリンタの LCD 画面に表示されたら、[OK] ボタンを押して選択します。
- 5 必要であれば、写真の印刷枚数、切り取り、明るさ、枠などの飾りつけ、色調の 設定など (27ページの「クリエイティブな機能」で説明)、選択した写真の印刷設 定を変更できます。
- 7 印刷したいすべての写真を選択して、必要に応じて印刷設定を変更したら、[プリ ント]ボタンを押して、印刷を開始します。

**メモ:**印刷中に [**キャンセル**] ボタンを押すと、印刷は中止されますが、写真の選 択内容と印刷設定は保持されます。

#### 1 枚の写真を複数印刷する

- 1 メモリ カードをプリンタのメモリ カード スロットに挿入します。詳細については、14ページの「メモリカードを挿入する」を参照してください。
- 2 プリンタの基本設定でデフォルトの写真レイアウトを変更していなければ、写真のレイアウトを選択するかどうかをたずねる画面が表示されます。[写真の選択
   ▲ または ▼]ボタンを押して、印刷したい写真のレイアウトがハイライト表示されたら、[OK]ボタンを押します。写真のデフォルトのレイアウトの変更方法については、34ページの「デフォルトの写真レイアウト」を参照してください。

メモリカードに記録されている最初の写真がプリンタのLCD画面に表示されます。

- 3 [写真の選択 く または ▶ ] ボタンを押して、印刷したい写真を確認します。
- 4 プリンタのLCD 画面に印刷したい写真が表示されたら、[印刷枚数 + または -] ボタンを押して、印刷枚数を変更します。
- 5 プリンタの LCD 画面に必要な印刷枚数が表示されたら、[OK] ボタンを押します。

- 6 必要であれば、写真の印刷枚数、切り取り、明るさ、枠などの飾りつけ、色調の 設定など (27ページの「クリエイティブな機能」を参照)、選択した写真の印刷設 定を変更できます。
- 7 [**プリント**] ボタンを押して印刷を開始します。

**メモ:**印刷中に [**キャンセル**] ボタンを押すと印刷は中止されますが、写真の選択 内容と印刷設定は保持されます。

**メモ:** このセクションで説明する手順にしたがって、[**印刷枚数** + または –] ボタ ンを使って、選択した写真ごとに異なる印刷枚数を印刷できます。選択した写真 の印刷枚数を変更しない場合は、デフォルトの印刷枚数で印刷されます。デフォ ルトの印刷枚数は1枚です。デフォルトの印刷枚数を変更する方法については、 34ページの「**デフォルトの印刷枚数**」を参照してください。

#### 連続した範囲の写真を印刷する

メモリ カードに保存されている連続した範囲の写真を印刷できます。

- 1 メモリカードをプリンタのメモリカードスロットに挿入します。詳細については、14ページの「メモリカードを挿入する」を参照してください。
- 2 プリンタの基本設定でデフォルトの写真レイアウトを変更していなければ、写真のレイアウトを選択するかどうかをたずねる画面が表示されます。[写真の選択
   ▲ または ▼] ボタンを押して、印刷したい写真のレイアウトがハイライト表示されたら、[OK] ボタンを押します。写真のデフォルトのレイアウトの変更方法については、34ページの「デフォルトの写真レイアウト」を参照してください。

メモリカードに記録されている最初の写真がプリンタのLCD画面に表示されます。

- 3 プリンタのコントロール パネルにある [メニュー] ボタンを押します。
- 4 プリンタの LCD 画面に [その他の印刷] がハイライト表示されるまで、[写真の選択 マ] ボタンを押します。[OK] ボタンを押します。
- 5 プリンタの LCD 画面に [印刷範囲] がハイライト表示されるまで、[写真の選択 ▼] ボタンを押します。[OK] ボタンを押します。
- 6 最初に印刷したい写真がプリンタの LCD 画面の左側のボックスに表示されるまで、[写真の選択 (または)]を押します。[OK]ボタンを押して、選択した写真を印刷範囲の最初の写真として設定します。

矢印がプリンタの LCD 画面の右側にあるボックスの中の写真に移動し、印刷範 囲の最後の写真を選択するよう求めるメッセージが表示されます。

7 印刷したい最後の写真がプリンタの LCD 画面の右側のボックスに表示されるまで、[**写真の選択 〈** または ▶]を押します。[OK] ボタンを押して、選択した写真 を印刷範囲の最後の写真として設定します。

プリンタの LCD 画面に選択した範囲内の写真がすべて表示されます。

- 8 [印刷枚数 + または –] ボタンを押して、選択した範囲内の写真の印刷枚数を変更 します。プリンタの LCD 画面に必要な印刷枚数が表示されたら、[OK] ボタンを 押します。
- 9 [プリント] ボタンを押して印刷を開始します。

#### 第2章

#### すべての写真を印刷する

メモリ カードのすべての写真の印刷を選択することができます。

- 1 メモリ カードをプリンタのメモリ カード スロットに挿入します。詳細については、14ページの「メモリカードを挿入する」を参照してください。
- 2 プリンタの基本設定でデフォルトの写真レイアウトを変更していなければ、写真のレイアウトを選択するかどうかをたずねる画面が表示されます。[写真の選択
   ▲ または ▼]ボタンを押して、印刷したい写真のレイアウトがハイライト表示されたら、[OK]ボタンを押します。写真のデフォルトのレイアウトの変更方法については、34ページの「デフォルトの写真レイアウト」を参照してください。

メモリ カードに記録されている最初の写真がプリンタの LCD 画面に表示されます。

- 3 プリンタのコントロール パネルにある [メニュー] ボタンを押します。
- 4 プリンタの LCD 画面に [その他の印刷] がハイライト表示されるまで、[写真の選択 ▼] ボタンを押します。[OK] ボタンを押します。
- 5 プリンタの LCD 画面に [すべての写真を印刷] がハイライト表示されるまで、[写 真の選択 ▼] ボタンを押します。[OK] ボタンを押します。

メモリ カードに保存されている最初と最後の写真がプリンタの LCD 画面に表示 されます。

- 6 すべての写真の印刷枚数を変更するには、[印刷枚数 + または –] ボタンを押します。プリンタの LCD 画面に必要な印刷枚数が表示されたら、[OK] ボタンを押します。
- 7 メモリ カードに記録されているすべての写真の印刷を開始する場合は、[プリント] ボタン、印刷を取り消す場合は、[キャンセル] ボタンを押します。

#### 新しい写真を印刷する

メモリ カードのすべての「新しい写真」を印刷することもできます。「新しい」写真 とは、プリンタのコントロール パネルからはまだ印刷されていない写真のことです。

メモリ カードをプリンタのメモリ カード スロットに挿入し、プリンタのコントロー ルパネルを使って写真を印刷するたびに、プリンタはこれらの写真にタグを付けます。 これにより、次に同じ メモリ カードを挿入したときに、その写真がすでに印刷された ものであることを記憶できます。新しく撮影した写真をすべて同じメモリ カードに保 存した場合は、メモリ カードをプリンタのメモリ カード スロットに挿入するときに、 前回メモリ カードを挿入した後で撮影した新しい写真を選択することができます。

**メモ:** コンピュータを使って写真を印刷または編集した場合は、プリンタによって付けられた印刷指定マークは削除されます。このため、これらの写真は新しい 写真として選択されますのでご注意ください。

#### メモリ カードの新しい写真を印刷するには

- 1 メモリカードをプリンタのメモリカードスロットに挿入します。詳細については、14ページの「メモリカードを挿入する」を参照してください。
- 2 プリンタの基本設定でデフォルトの写真レイアウトを変更していなければ、写真のレイアウトを選択するかどうかをたずねる画面が表示されます。[写真の選択
   ▲ または ▼]ボタンを押して、印刷したい写真のレイアウトがハイライト表示されたら、[OK]ボタンを押します。写真のデフォルトのレイアウトの変更方法については、34ページの「デフォルトの写真レイアウト」を参照してください。

メモリカードに記録されている最初の写真がプリンタの LCD 画面に表示されます。

- 3 プリンタのコントロール パネルにある [メニュー] ボタンを押します。
- 4 プリンタの LCD 画面に [その他の印刷] がハイライト表示されるまで、[写真の選択 マ] ボタンを押します。[OK] ボタンを押します。
- 5 プリンタの LCD 画面に [新しい写真を印刷] がハイライト表示されるまで、[写真の選択 ▼] ボタンを押します。[OK] ボタンを押します。

プリンタの LCD 画面にメモリ カードに記録されている新しい写真の番号が表示 され、操作を続行するかどうかをたずねる画面が表示されます。

- 6 新しい写真の印刷枚数を変更するには、[印刷枚数 + または -] ボタンを押します。プリンタの LCD 画面に必要な印刷枚数が表示されたら、[OK] ボタンを押します。
- 7 新しい写真の印刷を開始する場合は、[プリント]ボタン、印刷を取り消す場合は、 [キャンセル]ボタンを押します。

#### ビデオ クリップを印刷する

お使いのプリンタは、メモリ カードに記録されているビデオ クリップを表示したり、 フレームを印刷することができます。お使いのプリンタはビデオ ファイル形式として、 Motion JPEG AVI、Motion JPEG Quicktime、および MPEG-1 を認識します。その他の 形式のビデオ クリップは認識されません。

**メモ:** デジタル カメラによっては、ビデオ クリップの録画ができないものがあり ます。

ビデオ クリップが含まれるメモリ カードをプリンタのメモリ カード ス ロットに挿入すると、ビデオ クリップの最初のフレームがプリンタの LCD 画面と写真のインデックスに表示されます。 画像の隅の小さなビデオ カメ

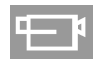

ラ アイコンは、その画像が写真ではなく、ビデオ クリップの最初のフレームであることを示します。

印刷用のビデオ クリップの選択方法は、写真と同じです。詳細については、19ページ の「**印刷する写真を選択する**」を参照してください。選択したビデオ クリップを印刷 する場合は、ビデオ クリップ全体を通して、1 ページあたり 9 フレームのビデオ アク ション プリントが出力されます。ビデオ アクション プリントのデフォルトのフレー ム数は、16 枚または 25 枚 に変更できます。詳細については、35ページの「デフォル トのビデオ アクション プリントのレイアウト」を参照してください。

**メモ:** 写真とビデオ クリップを合わせて印刷する場合は、ビデオ アクション プリントが写真の後に印刷されます。

#### カメラで指定した写真を印刷する

カメラ指定写真とは、デジタル カメラで印刷指定しておいた写真のことです。カメラ を使用して印刷する写真を選択すると、どの写真を印刷するかが記録された DPOF (Digital Print Order Format) ファイルが作成されます。

お使いのプリンタはメモリ カードから DPOF ファイルを読み取ることができるため、 印刷時に写真をまた選択する必要がありません。お使いのデジタル カメラが写真指定 に対応しているかどうかを確認するには、デジタル カメラに付属のマニュアルを参照 してください。お使いのプリンタは DPOFファイル形式 1.1をサポートしています。

メモ: デジタルカメラによっては、印刷する写真を指定できないものがあります。

カメラで指定した写真を印刷する場合は、プリンタのコントロール パネルの設定は適用されず、写真のレイアウトや印刷枚数など、DPOF ファイルに記録された設定が優先的に使用されます。

メモリ カードからカメラで指定した写真を印刷するには

- 1 印刷する写真を選択するには、お使いのデジタルカメラを使用します。詳細については、プリンタ付属のマニュアルを参照してください。
- 2 デジタル カメラからメモリ カードを取り出して、プリンタのメモリ カード ス ロットに挿入します。詳細については、14ページの「メモリカードを挿入する」 を参照してください。

メモリ カード上のカメラ指定写真が自動的に認識され、印刷するかどうかをたず ねるメッセージがプリンタに表示されます。

3 カメラで指定した写真をすべて印刷する場合は、[写真の選択 ▼] ボタンを押し、 [はい] がハイライト表示されたら、[OK] ボタンを押します。カメラで指定した選 択内容を無視する場合は、[写真の選択 ▼] ボタンを押し、[いいえ] がハイライト 表示されたら、[OK] ボタンを押します。

**メモ:**メモリ カードに記録されているカメラ指定写真の一部が検出できない場合は、コンピュータを使ってそれらの写真が削除された可能性があります。プリンタは、プリンタが検出したカメラ指定写真のみを印刷します。

 4 カメラで指定した写真が印刷されると、プリンタのデフォルト設定により、カメ ラで指定した写真の選択を取り消して、DPOF ファイルを削除するかどうかをた ずねるメッセージが表示されます。写真の選択を取り消す場合は、[写真の選択
 ▼]ボタンを押し、[はい]がハイライト表示されたら、[OK]ボタンを押します。あ とでまた同じ写真を印刷できるように、写真の選択内容をそのまま保持する場合 は、[写真の選択 ▼]ボタンを押し、[いいえ]がハイライト表示されたら、[OK]ボ タンを押します。詳細については、38ページの「印刷後にカメラで指定した写真 の選択を取り消す」を参照してください。

**メモ:** 写真の印刷指定を解除しても、メモリ カードの写真が削除されることはありません。

# クリエイティブな機能

プリンタのコントロールパネルには、写真を楽しく、簡単に編集する機能が用意され ています。用紙1枚あたりに複数の写真を印刷したり、写真ごとに異なる枚数を印刷 できます。また、写真の切り取り、明るさの調整、枠などの飾り付け、特殊な色調変 更の設定、印刷品質の変更、ビデオフォトのスライドショーの表示などをプリンタか ら直接実行できます。利用できる用途は限りなくあります。イマジネーションを働か せて、存分にお楽しみください。

操作方法の参照先:

- 写真のレイアウトを変更する (27ページを参照)
- 印刷枚数を変更する (28ページを参照)
- 写真を切り取る (29ページを参照)
- 写真の明るさを調整する (30ページを参照)
- 写真にフレームを設定する (30ページを参照)
- 写真の色調を変更する (31ページを参照)
- 写真の品質を変更する (32ページを参照)
- スライド ショーを表示する (32ページを参照)

この章で説明する印刷設定は、写真のレイアウトと品質以外はすべて個々の写真に適 用されますが、写真の選択を解除した時点ですべて取り消されます。

また、プリンタの基本設定を使うことにより、写真を見栄えよくすることもできます。 プリンタの基本設定で行った内容は、印刷するすべての写真に適用されます。フチな し写真または白いフチありの写真を印刷したり、写真のコントラストと彩度を自動調 整したり、Exif Print 情報を使用して写真を調整したりできます。詳細については、33 ページの「プリンタの基本設定を行う」を参照してください。

### 写真のレイアウトを変更する

メモリ カードをプリンタのメモリ カード スロットに最初に挿入すると、プリンタの LCD 画面に写真のレイアウトを変更するかどうかをたずねるメッセージが表示されま す。このとき変更しなくても、プリンタのコントロール パネルの [メニュー] ボタンを 使用すれば、写真のレイアウトをいつでも変更できます。

- 1 プリンタのコントロール パネルにある [メニュー] ボタンを押します。
- 2 プリンタの LCD 画面に [レイアウトの変更] とハイライト表示されるまで、[写真の選択 ▼] ボタンを押します。[OK] ボタンを押します。

| レイアウトの選択: |  |
|-----------|--|
| √1枚の写真    |  |
| 2枚の写真     |  |
| 4枚の写真     |  |
|           |  |
|           |  |

プリンタの LCD 画面に希望するレイアウト (1ページに写真を 1、2 または 4 枚配置) がハイライト表示されるまで、[写真の選択 ▼] ボタンを押します。[OK] ボタンを押します。

写真のレイアウトは印刷するすべての写真に適用されます。プリンタの LCD 画面で選 択した写真を見ると、現在のレイアウトの内容は LCD 画面の右下隅にアイコンで示さ れています。

**メモ:**変更した写真のレイアウトは、プリンタのメニューで別のレイアウトを選 択するか、メモリカードをプリンタから取り外すまでは、印刷するすべての写真 に適用されます。メモリカードを取り外すと、写真のレイアウトはデフォルトの レイアウト設定に戻ります。写真のデフォルトのレイアウトの設定方法について は、34ページの「デフォルトの写真レイアウト」を参照してください。

### 印刷枚数を変更する

メモリ カードから印刷するときに、選択した写真の印刷枚数をデフォルト以外の数に 変更できます。デフォルトの印刷枚数を変更する方法については、34ページの「デフォ ルトの印刷枚数」を参照してください。

- 1 [写真の選択 < または ▶] ボタンを押して、印刷枚数を変更したい写真を確認し ます。その写真がプリンタの LCD 画面に表示されたら、[OK] ボタンを押して選 択します。
- 2 [印刷枚数 + または –] ボタンを押して、選択した写真の印刷枚数を変更します。 正しい印刷枚数がプリンタの LCD 画面に表示されたら、[OK] ボタンを押します。 この印刷枚数の指定は、表示されている写真にのみ適用されます。

メモ:個々の写真に対してそれぞれ異なる印刷枚数を設定できます。

3 [プリント] ボタンを押して印刷を開始します。

**メモ**:変更した印刷枚数の設定内容は印刷後に取り消され、写真の選択を解除す るとデフォルト値に戻ります。

### 写真を切り取る

メモリ カードから印刷するときに、プリンタのコントロール パネルを使って写真を切 り取ることで、写真の気に入った部分だけを印刷できます。

- 1 [写真の選択 < または > ]ボタンを押して、切り取りたい写真を確認します。切り取りたい写真がプリンタの LCD 画面に表示されたら、[OK]ボタンを押して選択します。
- 2 プリンタのコントロール パネルにある [**ズーム +**] ボタンを押します。

プリンタの LCD 画面の 4 つの矢印が点滅し、ズーム モードに設定されたことを示します。画面の下部にある印刷設定が、ズーム アイコンと倍率表示に変わります。

**メモ:**最初に、[ズーム+]ボタンを押してください。[ズーム-]ボタンを最初に押 すと、プリンタはズームモードから9ビューモードに移行します(このモードで は、プリンタのLCD画面に一度に9枚の写真が表示されます)。9ビューモード からズームモードに戻るには、[ズーム+]ボタンを続けて2回押します。

3 [**ズーム**+] ボタンを押すたびに、倍率は 0.25 倍ずつ増加します。最大倍率は、5.0 倍です。

**メモ:** 選択した倍率では印刷品質が低下する場合は、トリミング ボックスの色が 緑から黄色に変わります。

メモ: 倍率を 3.0 倍以上に上げても、プリンタの LCD 画面に表示される写真はこれ以上拡大されません。かわりにトリミング ボックスが縮小し、選択される写真の領域が狭くなることを示します。

[**ズーム**-] ボタンを押すたびに、倍率は 0.25 倍ずつ減少します。最小倍率は、1.0 倍です。

- 4 任意の倍率を選択して、[写真の選択]ボタンの矢印を使って、トリミングボック スを左右上下に移動できます。
- 5 印刷したい画像の領域がトリミングボックスの中に入ったら、[OK]ボタンを押します。
- 6 [プリント] ボタンを押して印刷を開始します。

メモ:ズームおよび切り取り設定は写真の選択を解除すると取り消されます。

### 写真の明るさを調整する

第3章

メモリ カードから印刷するときに写真の明るさを調整して、写真をオリジナルより明 るくしたり、暗くしたりして印刷することができます。明るさは -3 から +3 までの範 囲で設定できます。通常の明るさは 0 です。

- 1 [写真の選択 < または ▶ ] ボタンを押して、写真の明るさを調整したい写真を確認します。選択したい写真がプリンタの LCD 画面に表示されたら、[OK] ボタンを押して選択します。</p>
- 2 プリンタのコントロール パネルにある [メニュー] ボタンを押します。
- 3 プリンタの LCD 画面に (画像の品質向上) がハイライト表示されるまで、(写真の 選択 ▼) ボタンを押します。(OK) ボタンを押します。
- 4 プリンタの LCD 画面に [写真の明るさ] がハイライト表示されるまで、[写真の選択 ▼] ボタンを押します。[OK] ボタンを押します。
- 5 [写真の選択] ボタンの矢印を使用して写真の明るさを調整します。
  - 明るさを上げる場合は、[写真の選択 ▶ または ▲] ボタンを押します。
  - 明るさを下げる場合は、[写真の選択 < または ▼] ボタンを押します。
- 6 希望する明るさに設定できたら、[OK] ボタンを押します。
- 7 [プリント] ボタンを押して印刷を開始します。

メモ:明るさ設定は、写真の選択を解除するとデフォルト値の0に戻ります。

### 写真にフレームを設定する

メモリ カードから印刷するときに、飾り用のフレームをさまざまなパターンと色の中 から選択し、写真の周囲に設定して印刷できます。

- 1 [写真の選択 < または ▶]ボタンを押して、フレームを設定したい写真を確認します。選択したい写真がプリンタの LCD 画面に表示されたら、[OK]ボタンを押して選択します。</p>
- 2 プリンタのコントロール パネルにある [メニュー] ボタンを押します。
- 3 プリンタの LCD 画面に[画像の品質向上] がハイライト表示されるまで、[写真の 選択 ▼] ボタンを押します。[OK] ボタンを押します。
- 4 プリンタの LCD 画面に [フレームの追加] がハイライト表示されるまで、[写真の 選択 ▼] ボタンを押します。[OK] ボタンを押します。
- 5 [**写真の選択**] ボタンの矢印を使用して、使用したいフレームのパターンがハイラ イト表示されたら、[**OK**] ボタンを押してそのパターンを選択します。

6 [**写真の選択**] ボタンの矢印を使用して、使用したいフレームの色がハイライト表 示されたら、[**OK**] ボタンを押してその色を選択します。

選択された写真の周りにフレームが表示されます。フレームを設定する前に写真 の周囲を切り取ると、フレームも切り取られた写真に合わせて自動的に縮小され ます。

7 [**プリント**] ボタンを押して印刷を開始します。

メモ:フレーム設定は写真の選択を解除すると取り消されます。

### 写真の色を調整する

メモリ カードから印刷する場合は、写真をモノクロ、セピアまたはアンティークで印 刷するようにプリンタを設定できます。セピアで印刷された写真は、1900 年代初めの 写真のような茶色のトーンで印刷されます。アンティーク プリントの写真も、セピア と同じ茶色のトーンで印刷されますが、絵画のように見せるため所々にぼかしが入り ます。

**メモ:** これらのエフェクトはデジタル カメラを使ってカラーで撮影した写真で 効果的です。

- 1 [写真の選択 く または ▶] ボタンを押して、色調を変更したい写真を確認します。 選択したい写真がプリンタの LCD 画面に表示されたら、[OK] ボタンを押して選 択します。
- 2 プリンタのコントロール パネルにある [メニュー] ボタンを押します。
- 3 プリンタの LCD 画面に (画像の品質向上) がハイライト表示されるまで、(写真の 選択 ▼) ボタンを押します。(OK) ボタンを押します。
- 4 プリンタの LCD 画面に [カラー (色) の調整] がハイライト表示されるまで、[写真の選択 マ] ボタンを押します。[OK] ボタンを押します。
- 5 使用したい写真の色調がプリンタの LCD 画面にハイライト表示されるまで、[写 真の選択 ▼] ボタンを押し、続いて [OK] ボタンを押してそれを選択します。以 下のメニューから必要な項目を選択します。
  - モノクロ
  - セピア
  - アンティーク
  - 色調の変更なし (デフォルト)

プリンタの画面に、選択した色調で写真が表示されます。

6 [プリント] ボタンを押して印刷を開始します。

**メモ:** 写真の色調は、写真の選択を解除するとデフォルト設定の [色調の変更なし] に戻ります。

### 印刷品質を変更する

第3章

メモリ カードから印刷するとき、写真に合わせて印刷品質を設定できます。デフォルトの印刷品質は「高画質」で、最高の品質の写真を印刷できます。印刷品質の「きれい」は、インクの使用量を節約し、印刷時間を短縮できます。

**メモ:** 印刷品質に「きれい」を選択した場合は、一回のみ (次の印刷時のみ)「き れい」で印刷されます。

- 1 プリンタのコントロール パネルにある [メニュー] ボタンを押します。
- 2 プリンタの LCD 画面に [ツール] がハイライト表示されるまで、[写真の選択 ▼] ボタンを押します。[OK] ボタンを押します。
- 3 プリンタの LCD 画面に [印刷品質] がハイライト表示されるまで、[写真の選択 ▼] ボタンを押します。[OK] ボタンを押します。
- **4** 以下のオプションのいずれかを選択します。
  - 高画質 最高の品質の写真を印刷します。
  - きれい 通常の品質の写真を印刷します。
- 5 プリンタの LCD 画面に選択したい項目がハイライト表示されたら、[OK] ボタン を押します。

[**きれい**] を選択すると、印刷品質として「きれい」が使用されるのは次の印刷時 の一回のみであることを知らせるメッセージがプリンタの LCD 画面に表示され ます。選択した写真が印刷されると、印刷品質は「高画質」に戻ります。

### スライド ショーを表示する

メモリ カードに保存されているすべての写真をスライド ショーのように順に表示す ることができます。プリンタの LCD 画面にスライド ショーを表示しても、写真の選 択や印刷設定への影響はありません。

- 1 プリンタのコントロール パネルにある [メニュー] ボタンを押します。
- プリンタの LCD 画面に [ツール] がハイライト表示されるまで、[写真の選択 ▼] ボタンを押します。[OK] ボタンを押します。
- 3 プリンタの LCD 画面に [スライドショー] がハイライト表示されるまで、[写真の 選択 ▼] ボタンを押します。[OK] ボタンを押します。

約5秒間隔で写真が順々に表示されます。表示されるまでもう少し長くかかる写真も あります。

### スライド ショーを一時停止またはキャンセルする

- [OK] ボタンを押すとスライド ショーが一時停止します。
- [OK] ボタンを押すとスライド ショーが再開します。
- [キャンセル] ボタンを押すとスライド ショーが中止します。

# プリンタの基本設定を行う

プリンタのコントロール パネルのプリンタ メニューを使用して、好みに応じてプリン タの出荷時の基本設定を変更できます。プリンタの基本設定で行った内容は、プリン タのコントロール パネルから印刷を行うすべての写真に適用されます。

設定できる基本設定は以下のとおりです。

- ・ 印刷後にすべての写真の選択を解除する (33ページを参照)
- ・ デフォルトの印刷枚数 (34ページを参照)
- ・ デフォルトの写真レイアウト (34ページを参照)
- ビデオ アクション プリントのデフォルト レイアウト (35ページを参照)
- 日付/時間表示 (35ページを参照)
- フチなし印刷 (36ページを参照)
- Exif Print (37ページを参照)
- ・ コントラストの調整 (37ページを参照)
- 色域拡張 (38ページを参照)
- 印刷後にカメラで指定した写真の選択を取り消す (38ページを参照)
- ・ デフォルト設定に戻す (39ページを参照)
- LCD 画面の言語と国/地域 (40ページを参照)

**メモ:** コンピュータから印刷するときには、プリンタのコントロール パネルで 行った設定は適用されません。コンピュータのソフトウェアで行った設定が、コ ントロール パネルで設定したプリンタの基本設定より優先して使用されます。

### 印刷後にすべての写真の選択を解除する

印刷後にすべての写真の印刷指定を取り消すか、次の印刷のために保存しておくかどうかを選択できます。印刷後にすべての写真の印刷指定の解除を選択した場合は、写 真の指定に関する情報と印刷時に使用した色の調整や印刷枚数などの印刷設定はすべ て取り消されます(デフォルトの印刷設定は取り消されません)。

**メモ:** 写真の印刷指定を解除しても、メモリ カードの写真が削除されることはありません。

プリンタのデフォルト設定は、確認するです。この設定では、印刷後にすべての写真 の印刷指定を取り消すかどうかをユーザに確認するメッセージが表示されます。デ フォルト設定は以下の手順で変更できます。

- 1 プリンタのコントロール パネルにある [メニュー] ボタンを押します。
- 2 プリンタの LCD 画面に [基本設定] がハイライト表示されるまで、[写真の選択 ▼] ボタンを押します。[OK] ボタンを押します。

- 3 プリンタの LCD 画面に [印刷後] がハイライト表示されるまで、[写真の選択 ▼] ボタンを押します。[OK] ボタンを押します。
- 4 以下のオプションのいずれかを選択します。
  - いつも行う 現在の印刷指定内容と印刷設定が印刷後に取り消されます。
  - いつも行わない
     現在の写真の印刷指定内容と印刷設定が今後の印刷でも使用 されます。
  - 一確認する印刷が終わるたびに印刷指定内容と印刷設定を保持するかどうかを 確認するメッセージが表示されます。
- 5 プリンタの LCD 画面に選択したい項目がハイライト表示されたら、[**OK**] ボタン を押します。

### デフォルトの印刷枚数

1 枚の写真に対して最大 99 枚印刷するように設定できます。プリンタの出荷時のデ フォルト設定は、1 枚です。デフォルト設定は以下の手順で変更できます。

- 1 プリンタのコントロール パネルにある [メニュー] ボタンを押します。
- 2 プリンタの LCD 画面に [基本設定] がハイライト表示されるまで、[写真の選択 ▼] ボタンを押します。[OK] ボタンを押します。
- 3 プリンタの LCD 画面に [# 枚] がハイライト表示されるまで、[写真の選択 ▼] ボタンを押します。[OK] ボタンを押します。
- 4 印刷枚数を多くする場合は、[写真の選択 ▲ ]ボタンを押し、印刷枚数を少なく する場合は、[写真の選択 ▼]ボタンを押します。[OK]ボタンを押します。

**メモ:** このデフォルト設定は印刷するたびに適用されます。デフォルト設定を無 視して印刷枚数を変更したい場合は、プリンタの LCD 画面に写真を表示し、[**印 刷枚数**] ボタンを押します。この印刷枚数の指定は、表示されている写真にのみ 適用されます。

### デフォルトの写真レイアウト

1ページあたりの写真の枚数は印刷時に1枚、2枚、4枚の中から選択するか、メモリ カードをプリンタのメモリカードスロットに挿入するたびに選択できるように設定 できます。プリンタのデフォルト設定では、[確認する]に設定されており、メモリカー ドを挿入するたびに写真のレイアウトが選択できます。デフォルト設定は以下の手順 で変更できます。

メモ: 1 ページに印刷する写真の枚数は、1 枚、2 枚、4 枚の中から選択するか、 メモリ カードをプリンタのメモリ カード スロットに挿入するたびに選択できる ように設定できます。

- 1 プリンタのコントロール パネルにある [メニュー] ボタンを押します。
- 2 プリンタの LCD 画面に [基本設定] がハイライト表示されるまで、[写真の選択 ▼] ボタンを押します。[OK] ボタンを押します。

- 3 プリンタの LCD 画面に [写真のレイアウト] がハイライト表示されるまで、[写真の選択 ▼] ボタンを押します。[OK] ボタンを押します。
- 4 以下のオプションのいずれかを選択します。
  - 確認する メモリ カードをプリンタのメモリ カード スロットに挿入するたびに、写真のレイアウトを選択する画面が表示されます。
  - 1枚の写真 1ページに1枚の写真を印刷します。
  - 2枚の写真 1ページに 2枚の写真を印刷します。
  - 4枚の写真 1ページに4枚の写真を印刷します。
- 5 プリンタの LCD 画面に選択したい項目がハイライト表示されたら、[OK] ボタン を押します。

写真のレイアウトは印刷するすべての写真に適用されます。メモリカードをプリンタのメモリカードスロットに挿入すると、写真のレイアウトはデフォルト設定に戻ります。

メモ:メモリカードの写真のレイアウトは、[メニュー]ボタンを押すことにより、いつでも変更することができます。プリンタのLCD画面で[レイアウトの変更]がハイライト表示されたら、[OK]ボタンを押します。必要な写真のレイアウトがハイライト表示されるまで、[写真の選択 ▼]ボタンを押して、続いて[OK]ボタンを押します。いったん変更した写真のレイアウトは、メモリカードをプリンタから取り出すか、プリンタのメニューで別の写真のレイアウトを選択するまでは、印刷するすべての写真に適用されます。詳細については、27ページの「写真のレイアウトを変更する」を参照してください。

### デフォルトのビデオ アクション プリントのレイアウト

ビデオ アクション プリントの印刷は、1つのビデオ クリップに対して1ページあたり 9、16、25 フレームの中から選択できます。ビデオ アクション プリントのデフォルト 設定は 9 フレームです。デフォルト設定は以下の手順で変更できます。

- 1 プリンタのコントロール パネルにある [メニュー] ボタンを押します。
- 2 プリンタの LCD 画面に [基本設定] がハイライト表示されるまで、[写真の選択 ▼] ボタンを押します。[OK] ボタンを押します。
- 3 プリンタの LCD 画面に [ビデオのレイアウト] がハイライト表示されるまで、[写 真の選択 ▼] ボタンを押します。[OK] ボタンを押します。
- 4 プリンタの LCD 画面に、1 つのビデオ アクション プリントで印刷したいフレームの数がハイライト表示されるまで、[写真の選択 ▼] ボタンを押します。[OK] ボタンを押します。

### 日付/時間表示

お使いのプリンタは、写真を撮影した日時を写真の前面に印刷することができます。日 付と時間、または日付だけのどちらかを指定でき、日付と時間スタンプのデフォルト 設定は [**オフ**] です。デフォルト設定は以下の手順で変更できます。 **メモ:** コンピュータで写真に変更を加えて保存すると、写真のオリジナルの日付と時間情報は失われます。プリンタのコントロールパネルを使って写真に変更を加えても、日付と時間情報には影響しません。

- 1 プリンタのコントロール パネルにある [メニュー] ボタンを押します。
- 2 プリンタの LCD 画面に [基本設定] がハイライト表示されるまで、[写真の選択 ▼] ボタンを押します。[OK] ボタンを押します。
- 3 プリンタの LCD 画面に [日付/時間の表示] と表示されるまで、[写真の選択 ▼] ボ タンを押します。[OK] ボタンを押します。
- 4 以下のオプションのいずれかを選択します。
  - 日付/時間 写真の前面に日付と時間を印刷します。
  - 日付のみ写真の前面に日付のみ印刷します。
  - オフ写真の前面に日付も時間も印刷されません。
- 5 プリンタの LCD 画面に選択したい項目がハイライト表示されたら、[OK] ボタン を押します。

**メモ:**日付と時間は、このオプションをオフにするまで、すべての写真に印刷されます。

### フチなし印刷

このプリンタはフチあり、またはフチなしの写真を印刷するように設定できます。フ チなし印刷を選択すると、用紙の3辺は端まで印刷しますが、一辺だけは12.5 mmの 白いフチを残して印刷します (ラベルはミシン目から切り取ることができます)。全面 フチなし印刷を行うには、HP プレミアムプラス フォト用紙など、12.5 mm の切り離 しタブが付いたフォト用紙をご使用ください。

プリンタのデフォルト設定では、フチなし印刷は [**オン**] です。デフォルト設定は以下 の手順で変更できます。

- 1 プリンタのコントロール パネルにある [メニュー] ボタンを押します。
- 2 プリンタの LCD 画面に [基本設定] がハイライト表示されるまで、[写真の選択 ▼] ボタンを押します。[OK] ボタンを押します。
- 3 プリンタの LCD 画面に [フチなし] がハイライト表示されるまで、[写真の選択 ▼] ボタンを押します。[OK] ボタンを押します。
- 4 以下のオプションのいずれかを選択します。
  - オン フチなし写真を印刷します。
  - オフ 4辺すべてに白いフチがある写真を印刷します。
- 5 プリンタの LCD 画面に選択したい項目がハイライト表示されたら、[OK] ボタン を押します。

### **Exif Print**

お使いのプリンタは、デジタル画像を簡素化して写真の印刷品質を高めるための国際 オープン規格である、Exif Print (Exchangeable Image File format 2.2) をサポートして います。Exif Print をサポートするデジタル カメラで写真を撮影すると、露光時間、フ ラッシュ設定、彩度などの撮影情報が画像ファイルに埋め込まれます。

画像ファイルで検出した Exif Print 情報を使用して、写真の印刷時に自動調整を行うよ うにプリンタを設定できます。プリンタのデフォルト設定では、Exif Print は [**オン**] で す。デフォルト設定は以下の手順で変更できます。

- 1 プリンタのコントロール パネルにある [メニュー] ボタンを押します。
- 2 プリンタの LCD 画面に [基本設定] がハイライト表示されるまで、[写真の選択 ▼] ボタンを押します。[OK] ボタンを押します。
- 3 プリンタの LCD 画面に [Exif Print] がハイライト表示されるまで、[写真の選択 

   ▼] ボタンを押します。[OK] ボタンを押します。
- 4 以下のオプションのいずれかを選択します。
  - オン 写真の画質を良くする Exif Print 情報を使用します。
  - オフ Exif Print 情報を使用しません。
- 5 プリンタの LCD 画面に選択したい項目がハイライト表示されたら、[OK] ボタン を押します。

### コントラストを調整する

コントラスト (明暗の差)を強調することで、露出不足の写真の画質を改善することが できます。プリンタのデフォルト設定では、自動コントラスト調整は [**オン**] です。デ フォルト設定は以下の手順で変更できます。

- 1 プリンタのコントロール パネルにある [メニュー] ボタンを押します。
- 2 プリンタの LCD 画面に [基本設定] がハイライト表示されるまで、[写真の選択 ▼] ボタンを押します。[OK] ボタンを押します。
- 3 プリンタの LCD 画面に [コントラストの調整] がハイライト表示されるまで、[写 真の選択 ▼] ボタンを押します。[OK] ボタンを押します。
- 4 以下のオプションのいずれかを選択します。
  - オン写真の印刷時にコントラストを自動調整します。
  - **オフ**写真の印刷時にコントラストを調整しません。
- 5 プリンタの LCD 画面に選択したい項目がハイライト表示されたら、[**OK**] ボタン を押します。

### 色域拡張

印刷する写真の色合いを自動的に濃くしたり、強くしたりできます。色域拡張は、色 あせて薄れた感じに見える写真の画質を改善するのに最適ですが、印刷時間が多少長 くなる場合があります。また、一部の写真には目立った効果が得られない場合もあり ます。

プリンタのデフォルト設定では、自動色域拡張は [**オフ**] です。デフォルト設定は以下 の手順で変更できます。

- 1 プリンタのコントロール パネルにある [メニュー] ボタンを押します。
- 2 プリンタの LCD 画面に [基本設定] がハイライト表示されるまで、[写真の選択 ▼] ボタンを押します。[OK] ボタンを押します。
- 3 プリンタの LCD 画面に [色域拡張] がハイライト表示されるまで、[写真の選択 ▼] ボタンを押します。[OK] ボタンを押します。
- 4 以下のオプションのいずれかを選択します。
  - オン 写真の印刷時に、色の濃さ(色の彩度)を自動調整します。
  - オフ 写真の印刷時に、色の彩度を調整しません。
- 5 プリンタの LCD 画面に選択したい項目がハイライト表示されたら、[OK] ボタン を押します。

### 印刷後にカメラで指定した写真の選択を取り消す

カメラ指定写真とは、デジタルカメラで印刷指定しておいた写真を意味します。カメ ラを使用して印刷する写真を選択すると、どの写真を印刷するかが記録された DPOF (Digital Print Order Format) ファイルが作成されます。カメラで指定した写真の印刷方 法については、26ページの「カメラで指定した写真を印刷する」を参照してください。

カメラで指定した写真を印刷した後で、それらの印刷指定を取り消す (解除する)か、 あとでまた同じ写真を印刷できるように印刷指定を残しておくかどうかを選択できま す。写真の指定を取り消すと、メモリ カードから DPOF ファイルが削除されます。

**メモ:** 写真の指定を解除しても、メモリ カードの写真が削除されることはありません。

プリンタのデフォルト設定は、確認するです。この設定では、印刷後にすべての写真 の印刷指定を取り消すかどうかをユーザに確認するメッセージが表示されます。デ フォルト設定は以下の手順で変更できます。

- 1 プリンタのコントロール パネルにある [メニュー] ボタンを押します。
- 2 プリンタの LCD 画面に [基本設定] がハイライト表示されるまで、[写真の選択 ▼] ボタンを押します。[OK] ボタンを押します。
- 3 プリンタの LCD 画面に [カメラで指定した写真] がハイライト表示されるまで、 [写真の選択 ▼] ボタンを押します。[OK] ボタンを押します。

- 4 以下のオプションのいずれかを選択します。
  - いつも行う カメラで指定した写真の選択を印刷後に取り消します。
  - いつも行わない カメラで指定した写真の選択を印刷後も保持します。
  - 確認する カメラで指定した写真の選択を印刷後に取り消すかどうか確認します。
- 5 プリンタの LCD 画面に選択したい項目がハイライト表示されたら、[**OK**] ボタン を押します。

### デフォルト設定に戻す

デフォルト設定を変更した場合でも、以下の手順にしたがって、いつでもプリンタを 元のデフォルト設定に戻すことができます。

- 1 プリンタのコントロール パネルにある [メニュー] ボタンを押します。
- 2 プリンタの LCD 画面に [基本設定] がハイライト表示されるまで、[写真の選択 ▼] ボタンを押します。[OK] ボタンを押します。
- 3 プリンタの LCD 画面に [デフォルトにもどす] がハイライト表示されるまで、[写 真の選択 ▼] ボタンを押します。[OK] ボタンを押します。
- 4 以下のオプションのいずれかを選択します。
  - はい元のデフォルトのプリンタ設定に戻ります。
  - いいえ 現在のプリンタの基本設定を保持します。

**メモ**: プリンタの LCD 画面の言語と国/地域の設定は、デフォルト設定に戻して も変わりません。

| 基本設定       | デフォルト設定                              |
|------------|--------------------------------------|
| 印刷後        | (写真の選択を解除するかどうか) 確認する                |
| #枚         | 1                                    |
| 写真のレイアウト   | (写真のレイアウトを選択するかどうか) 確認する             |
| ビデオのレイアウト  | 1ページ 9枚                              |
| 日付/時間の表示   | オフ                                   |
| フチなし       | オン                                   |
| Exif Print | オン                                   |
| コントラストの調整  | オン                                   |
| 色域拡張       | オフ                                   |
| カメラで指定した写真 | (印刷後にカメラで指定した写真の選択を取り消すかどうか)<br>確認する |
| デフォルトにもどす  | デフォルト設定なし                            |
| 言語         | デフォルト設定なし                            |

### LCD 画面の言語と国/地域

このプリンタは、購入後、最初にプリンタの電源をオンにしたときにプリンタの LCD 画面で使用する言語 (日本語) と国/地域 (日本)の設定を行ってください。この項目に は、デフォルト設定はありません。プリンタの言語と国/地域の設定は以下の手順でい つでも変更できます。

- 1 プリンタのコントロール パネルにある [メニュー] ボタンを押します。
- 2 プリンタの LCD 画面に [基本設定] がハイライト表示されるまで、[写真の選択 ▼] ボタンを押します。[OK] ボタンを押します。
- 3 プリンタの LCD 画面に [言語] がハイライト表示されるまで、[写真の選択 ▼] ボ タンを押します。[OK] ボタンを押します。

言語の一覧が表示されます。

4 プリンタの LCD 画面に 使用したい言語がハイライト表示されるまで、[写真の選択 ▼] ボタンを押します。[OK] ボタンを押します。

選択した言語を確認するメッセージが表示されます。

- 5 言語の選択を確定するには、プリンタの LCD 画面に [ltl] ([Yes]等) がハイライト表示されるまで、[写真の選択 ▼] ボタンを押します。[OK] ボタンを押します。 国と地域の一覧が表示されます。
- 6 プリンタの LCD 画面に必要な国または地域がハイライト表示されるまで、[写真の選択 ▼]ボタンを押します。[OK]ボタンを押します。
- これで、プリンタの LCD 画面のメッセージとオプションが選択した言語で表示されます。

**メモ:**デフォルト設定に戻しても、言語と国/地域の設定は変わりません。言語と 国/地域の設定は、このセクションで説明する手順でのみ変更できます。

プリンタのメンテナンスと移送

このプリンタは、メンテナンスの必要がほとんどありません。できるだけきれいに印刷するには、プリンタやサプライ品を清潔な状態に保ち、適切な方法で保管してください。

このプリンタはコンパクトで軽量な設計のため、どこにでも持ち運び、設置すること ができます。休暇や行事などに携帯して、ご家族やお友達といっしょに、その場で手 軽に写真を印刷してお楽しみください。

### プリンタのクリーニングとメンテナンス

プリンタを清潔な状態に保ち、メンテナンスを適切に行うことで、プリンタとプリン ト カートリッジの寿命を延ばすことができます。

### プリンタをクリーニングする

プリンタの外側をクリーニングするには

- 1 プリンタの電源をオフにして、電源コードをプリンタの背面から取り外し、用紙 トレイドアを閉じます。
- 2 軽く水で濡らした柔らかい布で、プリンタの外側を拭きます。

**注意**: プリンタの塗料が剥がれるおそれがあるので、クリーナーなどの溶剤は決して使用しないでください。プリンタ内部はクリーニングしないでください。プリンタ内部に液体が落ちたり、こぼれたりしないように注意してください。

#### プリント カートリッジをクリーニングする

写真に白い線や単色の縞が現れた場合は、プリント カートリッジをクリーニングする 必要があります。

- 1 プリンタのコントロール パネルにある [メニュー] ボタンを押します。
- 2 用紙トレイに用紙をセットします。フォト用紙を節約するために、普通紙のご使用をお勧めいたします。詳細については、8ページの「用紙をセットする」を参照してください。
- 3 プリンタの LCD 画面に [ツール] がハイライト表示されるまで、[写真の選択 ▼] ボタンを押します。[OK] ボタンを押します。
- 4 プリンタの LCD 画面に [カートリッジのクリーニング] がハイライト表示される まで、[写真の選択 ▼] ボタンを押します。[OK] ボタンを押します。
- 5 [普通紙をセットし [OK] を押してください] というメッセージがプリンタの LCD 画面に表示されたら、[**OK**] ボタンを押します。

[プリント カートリッジのクリーニング中…] というメッセージがプリンタの LCD 画面に表示され、プリント カートリッジのクリーニング中はON/注意ランプ が点滅します。プリント カートリッジのクリーニングが完了すると、テスト ペー ジが印刷されます。テスト ページの詳細については、42ページの「**テスト ペー** ジを印刷する」を参照してください。

- 6 プリンタの LCD 画面に2回目のクリーニングを行うかどうかをたずねるメッセージが表示されたら、以下のいずれかにしたがってください。
  - テストページに白い縞や色抜けがある場合は、プリントカートリッジを再度 クリーニングしてください。[写真の選択 ▼]ボタンを押し、[はい]がハイラ イト表示されたら、[OK]ボタンを押します。
  - テストページの印刷品質に問題がなければ、[写真の選択 ▼] ボタンを押し、 [いいえ] がハイライト表示されたら、[OK] ボタンを押します。

カートリッジのクリーニングは3回まで行うことができます。連続してクリーニ ングするとよりきれいになりますが、使用されるインクの量は多くなります。

プリント カートリッジの詳細については、プリント カートリッジに付属のマニュアル を参照してください。

#### テストページを印刷する

テストページを印刷して、プリントカートリッジの状態を調べたり、診断結果をhpカ スタマケアに連絡するときに利用することもできます。

- 1 プリンタのコントロール パネルにある [メニュー] ボタンを押します。
- 2 用紙トレイに用紙をセットします。フォト用紙を節約するために、普通紙または インデックス カードを使用してください。詳細については、8ページの「用紙を セットする」を参照してください。
- 3 プリンタの LCD 画面に [ツール] がハイライト表示されるまで、[写真の選択 ▼] ボタンを押します。[OK] ボタンを押します。
- 4 プリンタの LCD 画面に [テストページの印刷] がハイライト表示されるまで、[写 真の選択 ▼] ボタンを押します。[OK] ボタンを押します。

[テスト ページのクリーニング中...] というメッセージがプリンタの LCD 画面に 表示され、テスト ページの印刷中は ON/注意ランプが点滅します。

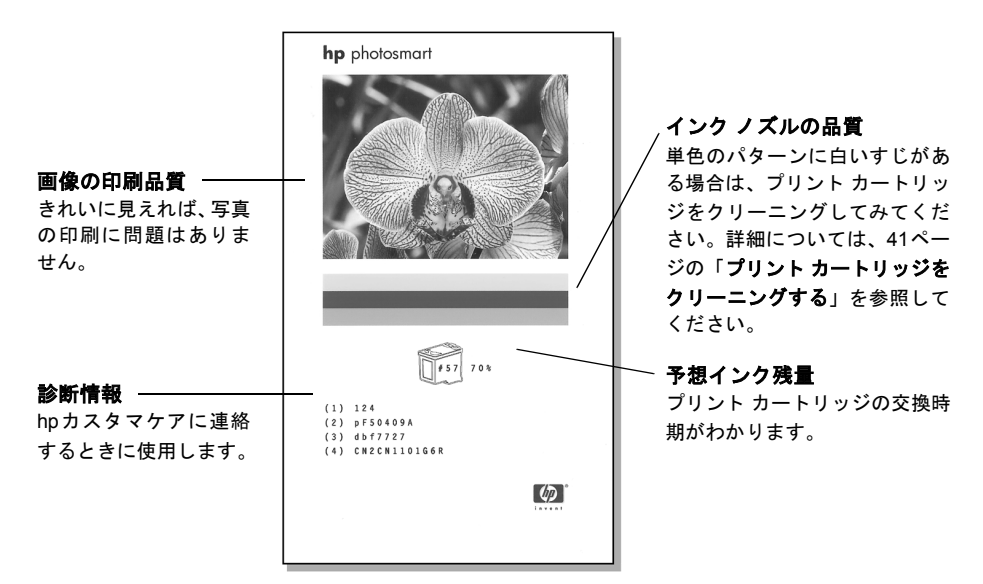

### プリント カートリッジを調整する

お使いのプリンタのコントロール パネルを使って、プリント カートリッジを調整でき ます。写真の色の位置がずれていたり、新しいプリント カートリッジをセットしたと きに調整ページが正しく印刷されない場合は、プリント カートリッジの調整を試みて ください。

**メモ:** プリント カートリッジをプリンタに初めて挿入すると、プリンタ はプリント カートリッジを自動的に調整します。詳細については、10ページの「**プリント** カートリッジの取り付けまたは取り外し」を参照してください。

- 1 プリンタのコントロール パネルにある [メニュー] ボタンを押します。
- 2 用紙トレイに用紙をセットします。フォト用紙を節約するために、普通紙または インデックスカードを使用してください。詳細については、8ページの「用紙を セットする」を参照してください。
- 3 プリンタの LCD 画面に [ツール] がハイライト表示されるまで、[写真の選択 ▼] ボタンを押します。[OK] ボタンを押します。
- 4 プリンタの LCD 画面に [プリントカートリッジの調整] がハイライト表示される まで、[写真の選択 ▼] ボタンを押します。[OK] ボタンを押します。
- 5 [プリンタの自動調整 普通紙をセットして [OK] を押してください] というメッ セージがプリンタの LCD 画面に表示されたら、[**OK**] ボタンを押します。

[調整ページを印刷中…] というメッセージがプリンタの LCD 画面に表示され、プ リント カートリッジの調整中はON/注意ランプが点滅します。プリント カート リッジの調整が終了すると、調整ページが印刷されるので、調整が正しく行われ たかどうかを確認します。

#### 調整ページ

- 緑色のチェックマークは、プリント カートリッジが正しく取り付けられて 機能していることを示します。
- 赤い "x" のマークがパターンの横に表示されている場合は、プリントカートリッジの調整をもう一度行ってください。"x" がまだ消えない場合は、プリントカートリッジを交換します。

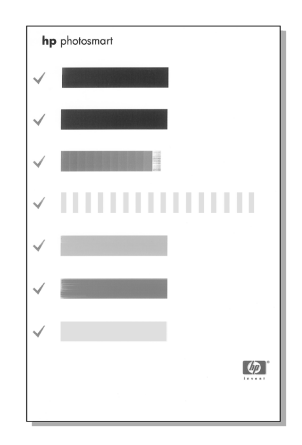

### プリンタを保管する

プリンタやプリント カートリッジを使用していないときは、適切な方法で保管してく ださい。

**メモ:**フォト用紙の保管と取り扱い方法については、9ページの「フォト用紙の品 質を維持する」を参照してください。

#### プリンタを保管する

お使いのプリンタは、長期間使用しなくても問題がないように設計されていますが、プリンタを使用していないときは、用紙トレイドアを閉じておいてください。また、プリンタは高温、多湿を避け、直射日光が当たらない室内に保管してください。

#### プリント カートリッジを保管する

使用中のプリント カートリッジはプリンタ内に入れたまま移送および保管してくださ い。プリンタ内のプリント カートリッジは、保護キャップを装着した状態で保管され ています。

プリンタの電源切断が完全に行われたことを確認してから、電源コードを取り外して ください。これにより、プリントカートリッジを適切に保管することができます。

プリンタとプリント カートリッジを一ヶ月以上使用しなかった場合は、使用前にプリ ント カートリッジのクリーニングを行ってください。詳細については、41ページの 「プリント カートリッジをクリーニングする」を参照してください。

### プリンタを移送する

このプリンタは携帯が可能ですが、横に倒したりせず、水平な状態でお持ち運びくだ さい。

#### プリンタを移送するには

- 1 プリンタの電源をオフにします。
- 2 用紙トレイの用紙をすべて取り出します。
- 3 メモリ カード スロットからメモリ カードを取り出します。
- 4 用紙トレイドアを閉じます。

**メモ:** プリンタの電源切断が完全に行われたことを確認してから、電源コードを 取り外してください。これにより、プリントカートリッジを適切に保管すること ができます。

- 5 電源コードを取り外します。
- 6 プリンタをコンピュータに接続していた場合は、USB ケーブルをコンピュータから取り外します。

メモ:プリンタを移送するときは、プリントカートリッジを取り出さないで下さい。

プリンタを移送先で使用する場合は、以下のものも忘れずにお持ち運びください。

- 用紙
- 電源コード
- デジタル カメラまたは写真を記録したメモリ カード
- スペアのプリントカートリッジ(写真の印刷枚数が多い場合)

**メモ:** プリンタをコンピュータに接続する予定がある場合は、USB ケーブルおよ び HP Photosmart プリンタ ソフトウェア CDもご用意ください。

トラブルシューティング

hp photosmart プリンタは、故障しにくく、しかも使いやすく設計されています。 この章では、よく寄せられる質問と以下の項目に関する情報について説明します。

- ハードウェア関連の問題 (45ページを参照)
- 印刷関連の問題 (46ページを参照)
- エラーメッセージ (49ページを参照)

ソフトウェアのインストール時のトラブルシューティングについては、プリンタ付属 の『リファレンス ガイド』を参照してください。さらに詳しいトラブルシューティン グ情報については、『HP Photosmant プリンタ ヘルプ』を参照してください。プリン タ ヘルプの表示方法については、2ページの「hp photosmant プリンタ ヘルプを表示 する」を参照してください。

### ハードウェア関連の問題

HP カスタマケアにお問い合わせになる前に、このセクションのトラブル時の解決方法 をお読みになるか、HP サポート サイト www.hp.com/jp/hho-support をご覧くださ い。

**メモ**:磁界によるノイズの発生を最小限に抑えるため、USBケーブルは長さが 3m 以下のものをご使用ください。

| 問題                                        | 考えられる原因               | 解決方法                                                                                                    |
|-------------------------------------------|-----------------------|----------------------------------------------------------------------------------------------------|
| ON/注意ランプが緑色に<br>点滅しているが、プリン<br>タは印刷していない。 | プリンタが情報を処理中<br>である。   | 情報の処理が完了するまで、少々時間がかかり<br>ます。                                                                                                    |
| ON/注意ランプが赤色に<br>点滅している。                   | プリンタを点検する必要<br>があります。 | <ul> <li>解決方法</li> <li>1 プリンタの LCD 画面 とコンピュータのモニ<br/>タに表示される手順をチェックします。</li> <li>2 それでも問題が解決しなければ、デジタルカ<br/>メラをプリンタに接続している場合は、カメ<br/>ラの LCD 画面 に表示されている手順を確認<br/>してください。</li> <li>3 それでも問題が解決しない場合は、プリンタの電源をオフにし、プリンタの電源コードを<br/>取り外して、約 10 秒間待ってから、もう一度<br/>接続します。プリンタの電源をオンにします。</li> </ul> |

| 問題                      | 考えられる原因            | 解決方法                                                                                                    |
|-------------------------|--------------------|----------------------------------------------------------------------------------------------------|
| ON/注意ランプが黄色に<br>点滅している。 | 回復不能なエラーが発生<br>した。 | <ul> <li>解決方法</li> <li>プリンタの電源をオフにします。プリンタの<br/>電源コードを取り外して、約10秒間待って<br/>から、もう一度接続します。プリンタの電源<br/>をオンにします。</li> <li>以上の手順で問題が解決しない場合は、<br/>www.hp.com/jp/hho-support にアクセスす<br/>るか、hp カスタマケアにお問い合わせください。問い合わせ方法については、プリンタ付<br/>属のガイドを参照してください。</li> </ul> |

### 印刷関連の問題

HP カスタマケアにお問い合わせになる前に、このセクションのトラブル時の解決方 法をお読みになるか、HP サポート サイト www.hp.com/jp/hho-support をご覧くだ さい。

**メモ:** 高磁界によるノイズの発生を最小限に抑えるため、USBケーブルは長さが 3m 以下のものをご使用ください。

| 問題                                              | 考えられる原因                                         | 解決方法                                                                                                    |
|-------------------------------------------------|-------------------------------------------------|----------------------------------------------------------------------------------------------------|
| コントロール パネルを<br>使って印刷するとき、フ<br>チなし写真を印刷でき<br>ない。 | フチなし印刷オプション<br>がオフになっている。                       | プリンタの基本設定でフチなし印刷をオンにし<br>ます。詳細については、36ページの「 <b>フチなし</b><br><b>印刷</b> 」を参照してください。                                                               |
| 印刷が極端に遅い。                                       | メニュー オプションの[ <b>色</b><br><b>域拡張</b> ] をオンにしている。 | プリンタの [ <b>メニュー</b> ] ボタンを押して、このオ<br>プションをオフにします。詳細については、38<br>ページの「 <b>色域拡張」</b> を参照してください。                                                   |
| 用紙がプリンタに<br>正しく給紙されない。<br>または<br>用紙がプリンタから      | 用紙トレイにセットされ<br>ている用紙が多すぎる。                      | 用紙トレイから用紙を数枚取り出して、印刷を<br>やり直します。用紙をセットする手順について<br>は、8ページの「 <b>用紙をセットする</b> 」を参照して<br>ください。                                                     |
| 正しく排紙されない。                                      | 横方向用紙ガイドを間<br>違って調節している。                        | 横方向用紙ガイドを、用紙を曲げないように用<br>紙の端にぴったりと合わせます。用紙をセット<br>する手順については、8ページの「 <b>用紙をセット</b><br><b>する</b> 」を参照してください。                                      |
|                                                 | 用紙どうしがくっついて<br>いる。                              | <ol> <li>1 用紙トレイから用紙を取り出し、用紙がくっついていないかどうかさっと確認します。</li> <li>2 用紙を用紙トレイにもう一度セットし、印刷をやり直します。用紙をセットする手順については、8ページの「用紙をセットする」を参照してください。</li> </ol> |
|                                                 | 用紙が薄すぎるか、<br>厚すぎる。                              | 推奨用紙をご使用ください。詳細については、50<br>ページの「 <b>推奨する用紙</b> 」を参照してください。                                                                                     |

| 問題                                                                                      | 考えられる原因                                                                                                    | 解決方法                                                                                                    |
|-----------------------------------------------------------------------------------------|----------------------------------------------------------------------------------------------------|----------------------------------------------------------------------------------------------------|
| <b>フォト用紙</b> がプリンタ<br>に正しく給紙されない。                                                       | プリンタを湿度が極端に<br>低い (または高い) 環境で<br>使用している。                                                                                                    | 解決方法<br>・ フォト用紙を用紙トレイの奥まで差し込みます。<br>・ フォト用紙を1度に1枚ずつセットします。                                                                                        |
|                                                                                         | フォト用紙がカールして<br>いる。                                                                                                    | 用紙をビニール袋に入れ、ビニール袋の上から<br>カールした方向とは逆の方向に用紙をゆっくり<br>と反らして、用紙を平らにします。それでも問<br>題が解決しない場合は、カールしていない別の<br>フォト用紙を使用します。                                  |
| メモリ カードに記録さ<br>れている新しい写真が<br>印刷されない。                                                    | メモリ カードに新しい写<br>真がないか、プリンタのコ<br>ントロール パネルを使っ<br>てすでに印刷されている。                                                                                              | 必要な写真を選択して、印刷します。写真の選<br>択方法については、19ページの「 <b>印刷する写真</b><br>を選択する」を参照してください。[新しい写真<br>を印刷] メニュー オプションの詳細については、<br>24ページの「新しい写真を印刷する」を参照し<br>てください。 |
| [新しい写真を印刷] メ<br>ニューオプションを選択<br>して、メモリカードの新<br>しい写真を印刷したが、<br>指定した数より多い写真<br>が印刷されてしまった。 | お使いのプリンタにとっ<br>ての「新しい」写真とは、<br>「プリンタのコントロール<br>パネル」を使って、これま<br>で印刷していない写真の<br>ことです。[新しい写真を印<br>刷]を選択すると、コント<br>ロール パネルからまだ印<br>刷されていなかった写真<br>がすべて印刷されます。 | 印刷したい写真を1枚または複数選択します。<br>写真の選択方法については、19ページの「 <b>写真</b><br>を選択する」を参照してください。[新しい写真<br>を印刷]メニューオプションの詳細については、<br>24ページの「新しい写真を印刷する」を参照し<br>てください。   |
| 用紙が白紙のまま排出<br>される。                                                                      | プリント カートリッジの<br>インクが切れている。                                                                                                    | テスト ページを印刷して、プリント カートリッ<br>ジのインク残量を調べて、必要ならばプリント<br>カートリッジを交換します。テスト ページの印<br>刷方法については、42ページの「 <b>テスト ページ</b><br>を印刷する」を参照してください。                 |
|                                                                                         | 印刷を開始してすぐに<br>ジョブをキャンセルした。                                                                                                    | ファイルが印刷される前にジョブをキャンセル<br>しても、プリンタにはすでに用紙がセットされ、<br>印刷準備ができている場合があります。このよ<br>うなときは、次の印刷時にその用紙は白紙のま<br>ま排出されてから、次の印刷が開始します。                         |

| 問題                       | 考えられる原因                      | 解決方法                                                                                                    |
|--------------------------|------------------------------|----------------------------------------------------------------------------------------------------|
| プリンタから印刷され<br>ない。        | 印刷中に紙詰まりが発生<br>し <i>t</i> -。 | <ul> <li>紙詰まりを解消するには、次の方法を試してください。</li> <li>1 プリンタの電源をオフにします。</li> <li>2 プリンタの電源コードを外します。</li> <li>3 プリンタから詰まった用紙をゆっくりと取り出します。</li> <li>4 プリンタに電源コードを接続し、電源をオンにします。</li> <li>5 紙詰まりが解消したら、印刷をやり直します。</li> <li>フォト用紙の印刷中に紙詰まりが発生した場合は、以下を試みます。</li> <li>フォト用紙を用紙トレイの奥まで差し込みます。</li> <li>フォト用紙を1度に1枚ずつセットします。</li> </ul> |
| 写真が斜めまたは左右<br>にずれて印刷される。 | 用紙が間違ってセット<br>されている。         | <ul> <li>解決方法</li> <li>用紙が正しい向きで用紙トレイにセットされていることを確認します。</li> <li>横方向用紙ガイドを用紙の端にぴったりと合わせます。</li> <li>用紙をセットする手順については、8ページの「<b>用紙をセットする</b>」を参照してください。</li> </ul>                                                                                                    |
|                          | プリント カートリッジが<br>正しく調整されていない。 | 43ページの「 <b>プリント カートリッジを調整する</b> 」<br>の手順にしたがって、プリント カートリッジを<br>取り付けてください。                                                                                                    |
| 印刷品質がよくない。               | プリント カートリッジの<br>インクが切れている。   | テストページを印刷して、プリントカートリッジのインク残量を調べます。詳細については、42ページの「テストページを印刷する」を参照してください。<br>プリントカートリッジのインク残量が少ない場合は、交換します。インクカートリッジの交換<br>方法については、10ページの「プリントカート<br>リッジについて」を参照してください。                                                                                                    |
|                          | 写真を拡大しすぎている。                 | [ <b>ズーム -</b> ] ボタンを 1 回または数回繰り返し押<br>して倍率を下げます。                                                                                                    |
|                          | 最適な用紙の種類を使用<br>していない。        | プリンタに適した用紙を使用していることを確<br>認します。最高の印刷品質を得るには、HP 専用<br>紙を使用してください。詳細については、50ペー<br>ジの「 <b>推奨する用紙」</b> を参照してください。                                                                                                    |
|                          | 用紙の裏面に印刷している。                | 光沢面を上にして用紙をセットしていることを<br>確認します。                                                                                                    |
|                          | プリント カートリッジの<br>クリーニングが必要です。 | プリンタのコントロール パネルからプリント<br>カートリッジをクリーニングします。詳細につ<br>いては、41ページの「 <b>プリント カートリッジを</b><br>クリーニングする」を参照してください。                                                                                                    |

### エラー メッセージ

HP カスタマケアにお問い合わせになる前に、このセクションのトラブル時の解決方法 をお読みになるか、HP サポート サイト www.hp.com/jp/hho-support をご覧くださ い。

| メッセージ                                               | 考えられる原因                                    | 解決方法                                                                                                    |
|-----------------------------------------------------|--------------------------------------------|----------------------------------------------------------------------------------------------------|
| 紙づまり [OK] ボタンを<br>押してください                           | 印刷中に紙詰まりが発生<br>した。                         | 紙詰まりを解消します。詳細については、48ペー<br>ジの「紙詰まりの解消方法」を参照してください。                                                                                                    |
| 用紙を認識できません                                          | 自動用紙認識センサーが<br>遮断されているか、損傷し<br>ている。        | プリンタを直射日光の当たらない場所に移しま<br>す。続いて、[OK] ボタンを押して印刷をやりな<br>おします。問題が解決しない場合は、<br>www.hp.com/jp/hho-support にアクセスする<br>か、HP サポートにお問い合わせください。問い<br>合わせ方法については、プリンタ付属の『リファ<br>レンス ガイド』を参照してください。                                             |
| カートリッジが正しく<br>ありません<br>正しい HP カートリッジ<br>を使ってください    | このプリンタで使用でき<br>ないプリント カートリッ<br>ジを取り付けた。    | プリント カートリッジをプリンタと互換性のあ<br>るものと交換します。詳細については、10ペー<br>ジの「 <b>プリント カートリッジについて</b> 」を参照<br>してください。                                                                                                    |
| カートリッジのサービス<br>ステーションが動きま<br>せん                     | プリント カートリッジの<br>サービス ステーションの<br>周囲に障害物がある。 | <ol> <li>プリント カートリッジのドア (取出し口)を<br/>開きます。プリント カートリッジサービスス<br/>テーションはプリント カートリッジ ホル<br/>ダーの下にあります。</li> <li>プリント カートリッジ サービス ステーショ<br/>ンに手が届くように、プリント カートリッジ<br/>ホルダーを左に動かします。</li> <li>障害物があれば取り除いて、[OK]を押して、<br/>続行します</li> </ol> |
| カートリッジ ホルダー<br>が動きません<br>紙づまりを解消して<br>[OK] を押してください | プリント カートリッジ ホ<br>ルダーが動かなくなって<br>いる。        | プリント カートリッジ ホルダーの周囲に障害<br>物があれば取り除いて、[OK] を押して、続行し<br>ます。現在のページは排出され、次の用紙に引<br>き続き印刷されます。                                                                                                    |
| メモリカードのむきが<br>反対<br>黒い面を上に向けて<br>ください               | スマートメディア メモリ<br>カードが上下逆に挿入され<br>ている。       | メモリ カードをゆっくりと取り出して、正しく<br>挿入し直します。詳細については、14ページの<br>「メモリカードを挿入する」を参照してください。                                                                                                    |

仕様

この章では、プリンタ推奨用紙一覧およびプリンタ仕様の一部について説明します。

**メモ**: プリンタ仕様とシステム要件の詳細については、『HP Photosmart プリンタ ヘルプ』を参照してください。プリンタ ヘルプの表示方法については、2ページ の「hp photosmart **プリンタ ヘルプを表示する**」を参照してください。

### 推奨する用紙

HP インクジェット専用紙またはサプライ品の購入については、次のサイトをご覧くだ さい。

- www.jpn.hp.com/supply/inkjet (日本)
- www.hpshopping.com (米国)
- www.hp-go-supplies.com (欧州)
- www.hp.com/paper (アジア/太平洋)

| HP フォト用紙              | 用途                                                                                                    | サイズ                     |
|-----------------------|----------------------------------------------------------------------------------------------------|-------------------------|
| HP プレミアム<br>プラス フォト用紙 | <ul> <li>フチなし印刷</li> <li>最高の画質を求める印刷に。</li> <li>大事な写真の印刷に。</li> <li>スキャナやデジタル カメラから取り込んだ<br/>高解像度画像にお薦めします。</li> <li>写真を引き伸ばしたり、リプリントしてフ<br/>レーム入りの写真を作成したり、プレゼント<br/>用にご使用ください。</li> </ul> | 10 x 15 cm、12.5 mm タブ付き |

# プリンタの仕様

| USB                          | Microsoft <sup>®</sup> Windows 98、2000 Professional、ME、<br>XP Home、XP Professional; Mac <sup>®</sup> OS 9 v9.1以降、<br>OS X v10.1 から v10.2)<br>USB ケーブルは、長さが 3 メートル以下のものをご使用く<br>ださい。                          |
|------------------------------|----------------------------------------------------------------------------------------------------|
| 画像ファイル形式                     | JPEG ベースライン<br>TIFF 24 ビット RGB 非圧縮インターリーブ<br>TIFF 24 ビット YCbCr 非圧縮インターリーブ<br>TIFF 24 ビット RGB パックビット インターリーブ<br>TIFF 8 ビット グレー 非圧縮/パックビット<br>TIFF 8 ビット パレット カラー非圧縮/パックビット<br>TIFF 1 ビット非圧縮/パックビット/1D Huffman |
| 消費電力                         | 印刷時: 8.1 W<br>待機時: 2.1 W<br>電源オフ時: 2.0 W                                                                                                    |
| 接続                           | USB: Microsoft <sup>®</sup> Windows 98, 2000 Professional、ME、<br>XP Home、XP Professional; Mac <sup>®</sup> OS 9 v9.1以降、<br>OS X v10.1 から v10.2)                                                              |
| 動作時温度                        | 0 ~ 45℃<br>[最適温度 15 ~ 35℃]                                                                                                    |
| ビデオ ファイル形式                   | Motion JPEG AVI<br>Motion JPEG Quicktime<br>MPEG-1                                                                                                    |
| プリント<br>カートリッジ               | カラー カートリッジ 1個 HP No.57 (C6657A)                                                                                                    |
| メモリ カード                      | コンパクトフラッシュ Type I /II<br>マルチメディアカード<br>SDメモリ カード<br>スマートメディア<br>Sony メモリースティック<br>xDピクチャーカード                                                                                                    |
| メモリ カードが<br>サポートする<br>ファイル形式 | 印刷: サポートする画像とビデオ ファイル形式<br>保存: すべてのファイル形式                                                                                                    |

| 用紙サイズ    | フォト用紙 (10×15 cm)                 |
|----------|----------------------------------|
|          | タブ付きフォト用紙 (10×15cm 12.5 mm タブ付き) |
|          | インデックス カード (10 x 15 cm)          |
|          | はがき (100 x 148 mm)               |
|          | A6 カード (105 x 148 mm)            |
|          | L 判 (89 x 127 mm)                |
|          | タブ付きL判 (89×127 mm 12.5 mm タブ付き)  |
| 用紙トレイ    | 10×15 cm フォト用紙トレイ 1 個            |
| 用紙トレイの容量 | 20 枚、最大厚 1 枚あたり約 0.3mm           |
| 用紙の種類    | 用紙 (普通紙、フォト用紙)                   |
|          | カード (インデックス、ハガキ、A6、L判)           |
| 余白       | フチなし印刷:                          |
|          | ・ 上 0.0 mm                       |
|          | • 下 12.5 mm                      |
|          | ・ 左/右 0.0 mm                     |
|          | フチあり印刷:                          |
|          | ・ 上 4 mm                         |

- 下 12.5 ~ 16.8 mm
- ・ 左/右 4 mm

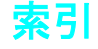

#### 数字

9ビューモード 17

### D

DPOF ファイル 26 削除 38

### Е

Exif Print 37

### L

LCD 画面の設定 40

#### S

SD メモリ カード スロット 14 Sony メモリースティック メモリ カード スロット 4,14

### U

USB ポート 3

### Х

xDピクチャーカード メモリ カー ド スロット 4,14

### あ

明るさ 調整する 30 アンティーク、調整 31 位置 USB # - + 3 キャンセル ボタン 5 後部用紙スロット 3 写直の選択ボタン 5 ズーム ボタン 5 排紙ガイド 3 プリンタ 3 プリンタのコントロール パネ ル3 プリント カートリッジ ドア 3 プリント ボタン 5 保存ボタン 5 枚数ボタン 5 メモリ カード スロット 3 メモリ カード ランプ 4 用紙トレイ 3 用紙トレイ ドア 3 横方向用紙ガイド3 印刷 1枚の写真 21 Exif Printを使用する 37 新しい写真 24

印刷枚数 28 カメラで指定した写真 26 カラー 31 写真の範囲 23 写真、フチ付き 36 写真の選択 19 すべての写真 24 調整ページ 43 テストページ 42 品質メニューの設定 32 ビデオ アクション プリン F 25 複数の写真 22 複数の枚数 22 フチなし写真 36 メモリ カードから 21 印刷枚数 印刷、複数 22 デフォルトの枚数 34 番号を変更する 28 インジケータ ランプ 4 インデックス ページ 18 エラーメッセージ 49

### か

カメラ指定写真の選択を取り消 す 38 カラー 拡張 38 彩度 38 調整 31 キャンセル ボタン 5 国/地域の設定 40 クリーニング プリンタ 41 プリント カートリッジ 41 言語の設定 40 後部用紙スロット 3 コントラスト 37 コントラストを調整する 37 コントロール パネル 位置 3 簡単な説明5 ボタン 5 コンパクトフラッシュ メモリ カードスロット 4,14

### t

サポートする ファイル形式 14,25 メモリ カード 13

用紙サイズと種類 8 サムネイル 18 色域拡張 38 写真 新しい写真を印刷 24 印刷、1枚21 印刷範囲 23 インデックス番号 18 インデックス番号を表示す る 17 すべてを印刷 24 選択 19 選択を解除する 20 複数の写真を印刷する 22 複数枚の印刷 22 メモリ カードから印刷 21 写真(複数) 色調整を使って印刷する 31 色の調整 31 印刷枚数 28 切り取る 29 デフォルトを設定する 34 日付/時間表示を設定する 35 品質の問題 48 フレームの設定 30 レイアウト 27,34 写真、1枚 印刷 21 写真サイズ 27 写真のズームと切り取り 29 写真の選択ボタン 5 写真を切り取る 29 仕様 51 推奨する用紙 50 すべての写真 印刷 24 スマートメディア メモリ カード スロット 4.14 スライド ショー 32 ズーム ボタン 5 セキュアデジタル メモリ カード スロット 4 セットする プリント カートリッジ 10 用紙 8 セピア、調整 31 選択を解除する 写真 20 すべての写真 20 挿入する

プリント カートリッジ 10 メモリ カード 14 た 調整する 明るさ 30 アンティーク 31 カラー 31,38 コントラスト 37 セピア 31 モノクロ 31 調整ページ 43 テストページ 42 デフォルト設定 39 お使いのプリンタの 33 デフォルトに戻す 39 デフォルト設定に戻す 39 電源コード差込口 3 トラブルシューティング 印刷関連の問題 46 ハードウェア関連の問題 45 用紙の問題 46 取り外し プリント カートリッジ 12 メモリ カード 17 は ハードウェア関連の問題 45 排紙ガイド 3 日付/時間表示 35 開く プリント カートリッジ ド ア 11 用紙トレイ ドア 8 ビデオ アクション プリント 25 デフォルト レイアウト 35 ファイル形式 25.51 ファイル形式 写真 14 写真(複数)51 ビデオ クリップ 14, 25, 51 フォト インデックス 18 フォト用紙 推奨する種類 50 トラブルシューティング 47 取り扱い 9 保管 9 複数の写真 印刷 22 選択を解除する 20 デフォルトの印刷枚数 34 フチなし印刷 36 トラブルシューティング 46

フレーム 30 プリンタ 移送 44 クリーニング 41 仕様 51 設置場所 3 前面図 3 デフォルト設定の変更 33 背面図 3 保管 44 マニュアル 2 メニュー 5 プリンタ各部の名称 コントロール パネル 5 プリント カートリッジ ド ア 11 ボタン 5 メモリ カード スロット 4 プリンタの移送 44 プリンタのメニュー 5 Exif Print 37 #枚34 印刷後 33 印刷品質 32 カメラで指定した写真 38 言語 40 デフォルトに戻す 39 日付/時間表示 35 ビデオ プリント 35 レイアウトを変更する 34 プリント カートリッジ 10 インクノズル 10 クリーニング 41 挿入する 10 調整 43 テープの取り外し 10 取り外し 12 銅の接点 10 保管 44 問題 42 プリント カートリッジ ドア 位置 3 開く 11 プリント カートリッジの銅の接 点 10 プリント カートリッジを調整す る 43 プリント ボタン 5 保管 フォト用紙 9 プリンタ 44 プリント カートリッジ 44 保存ボタン 5

コントロール パネル 5 ŧ 枚数ボタン 5 マニュアル 2 マルチメディアカード メモリ カードスロット 4,14 メモリ カード 印刷 21 カメラで指定した写真 26 サポートする 13 スロット 4 挿入する 14 取り外し 17 ファイル形式 14 メンテナンス 41 モノクロ、調整 31 問題 印刷 46 ハードウェア 45 フチなし印刷 46 用紙 46 や 用紙 サポートする種類 8 推奨する種類 50 セットする 8 保管 9 まっすぐに給紙する 9 問題 46 用紙トレイ 位置 3 延長トレイ 9 ドア 3.9 用紙の種類とサイズ 8.50 横方向用紙ガイド 位置 3 調整する 9 Б ランプ ON/注意 4 メモリ カード 4 レイアウト 写真のデフォルトを設定す る 34 ビデオ アクション プリントの デフォルト設定 35 変更 27

ボタン

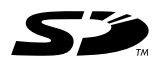

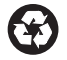

この印刷物は再生紙を使用しています。 Printed in Singapore, 5/03

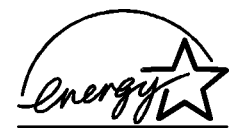

ENERGY STAR<sup>®</sup> は米国における登録商標です。 当社は国際エネルギースター<sup>®</sup> プログラムの参加 事業者として、本製品が国際エネルギースター<sup>®</sup> プログラムの基準に適合していると判断します。

www.hp.com/jp

© 2003 Hewlett-Packard Company

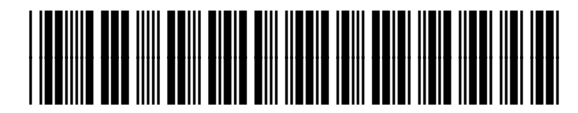

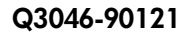

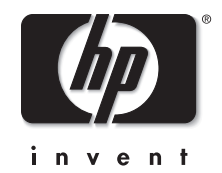

V1.2.1